OUTHEAST ASSIST N NATIONS ASEAN Solutions for Investments, Services and Trade

WELCOME TO ASSIST

FILE A COMPLAINT

FAO

ASSIST

## STEP-BY-STEP TUTORIAL FOR CASE STUDY 2 (TRADE IN GOODS)

Complaint Filed by an ASEAN-Based Trade Association on behalf of its Member, an ASEAN Enterprise, Accepted by Central Administrator and Rejected by Destination Contact Point.

**Brief Description of Case:** This scenario is that of a complaint that is accepted by ASSIST's Central Administrator as having been validly lodged by an ASEAN-based Trade Association on behalf of its member, an ASEAN Enterprise/ AE (i.e., being complete and falling within ASSIST's scope). The complaint is lodged by the ASEAN-based Trade Association because the AE wishes to remain anonymous. However, the case is rejected by the Destination Country because of the same dispute having already been litigated at the World Trade Organization (WTO) in a complaint brought by the country of registration of the AE (where the Home Country is located) against the Destination Country. In the case at stake, the rejection by the Destination Country was sufficiently motivated and fell within the sovereignty of ASEAN Member States within the ASSIST system.

The complaint is in relation to several fiscal and custom's measures of the Destination Country affecting cigarettes exported from the Home Country to the Destination Country. Such measures include the Destination Country's customs valuation practices, excise tax, health tax, VAT regime, retail licensing requirements and import guarantees imposed upon cigarette importers. The ASEAN-based Trade Association claims that the Destination Country administers these measures in a partial and unreasonable manner and thereby violates Article 57 of the ASEAN Trade in Goods Agreement (ATIGA), which incorporates into ASEAN, mutatis mutandis, the WTO Agreement on Customs Valuation. According to the ASEAN-based Trade Association, the Destination Country does not use transaction value as the primary basis for customs valuation and fails to conform to the sequence of valuation methods mandated by Article 57 of the ATIGA, rather it uses a valuation method with no basis in the Agreement. In addition, the ASEAN-based Trade Association claims that the Destination Country's dual license scheme, which requires that tobacco and/or cigarette retailers hold separate licenses to sell domestic and imported cigarettes, is inconsistent with Article 6 of the ATIGA, incorporating Article III of the General Agreement on Tariffs and Trade (GATT) 1994, because it provides less favourable treatment for imported products than for like domestic products.

#### List of Actors and Abbreviations:

- Complainant = ASEAN-Based Trade Association = ASEAN Trade Association
- ASEAN Secretariat = Central Administrator of ASSIST (CA)
- Home Country = Home Contact Point (HCP) in ASEAN Member State-X (AMS-X)
- Destination Country = Destination Contact Point (DCP) in ASEAN Member State-Y (AMS-Y)
- Relevant National Authorities = Relevant Authorities (RAs)

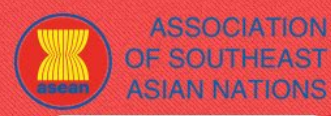

ASSIST ASEAN Solutions for Investments, Services and Trade

WELCOME TO ASSIST

WHAT IS ASSIST?

FILE A COMPLAINT FOLLOW A COMPLAINT

PROCESS

FAO

STEP 1

#### GO TO THE ASSIST WEBSITE (HTTP://ASSIST.ASEAN.ORG)

If you feel that your case is a problem on an ASEAN cross-border trade related issue, you are a business registered in an ASEAN Member State, and you would like a free of charge, non-binding, consultative service, and receive an expedited and effective solution, go to the following link: http://assist.asean.org.

Below is the homepage of ASSIST.

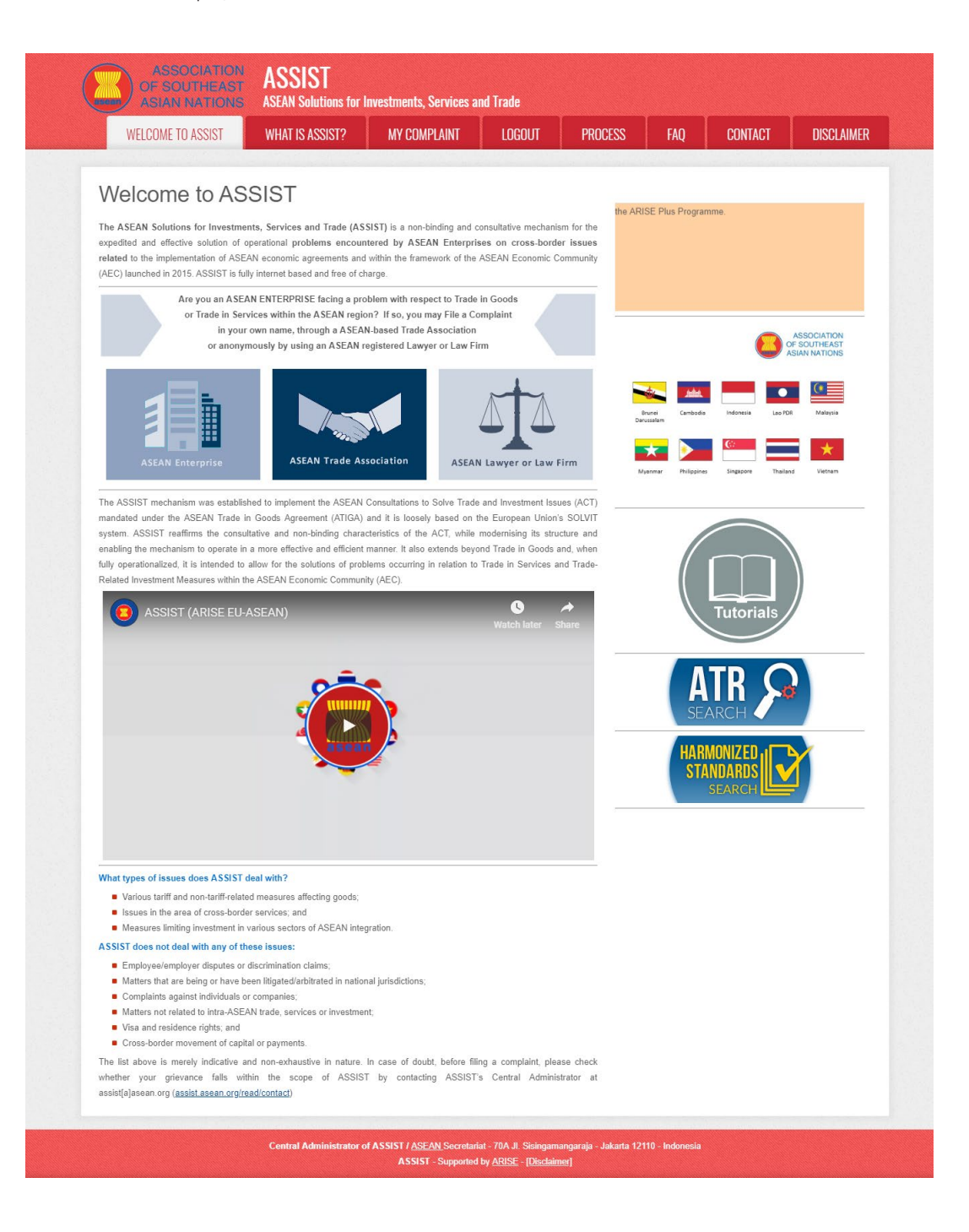

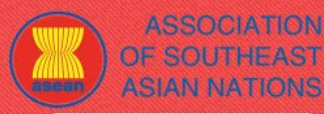

WELCOME TO ASSIST

WHAT IS ASSIST?

FILE A COMPLAINT FOLLOW

FOLLOW A COMPLAINT

FAO

# STEP 2

#### SELECT THE 'FILE A COMPLAINT' TAB (ASEAN TRADE ASSOCIATION ICON)

If you are an ASEAN-based trade association filing a complaint on behalf of your member or a multitude of members (anonymously) having the same trade problem, click on the 'ASEAN Trade Association' icon on the 'File a Complaint' tab.

Please note that, as an ASEAN-based trade association, you need to file the complaint in your own name as your member is anonymous. ASEAN-based representative entities, include trade associations, can file complaints against the ASEAN Member State where they are registered, so long as the trade problem is of a cross-border nature.

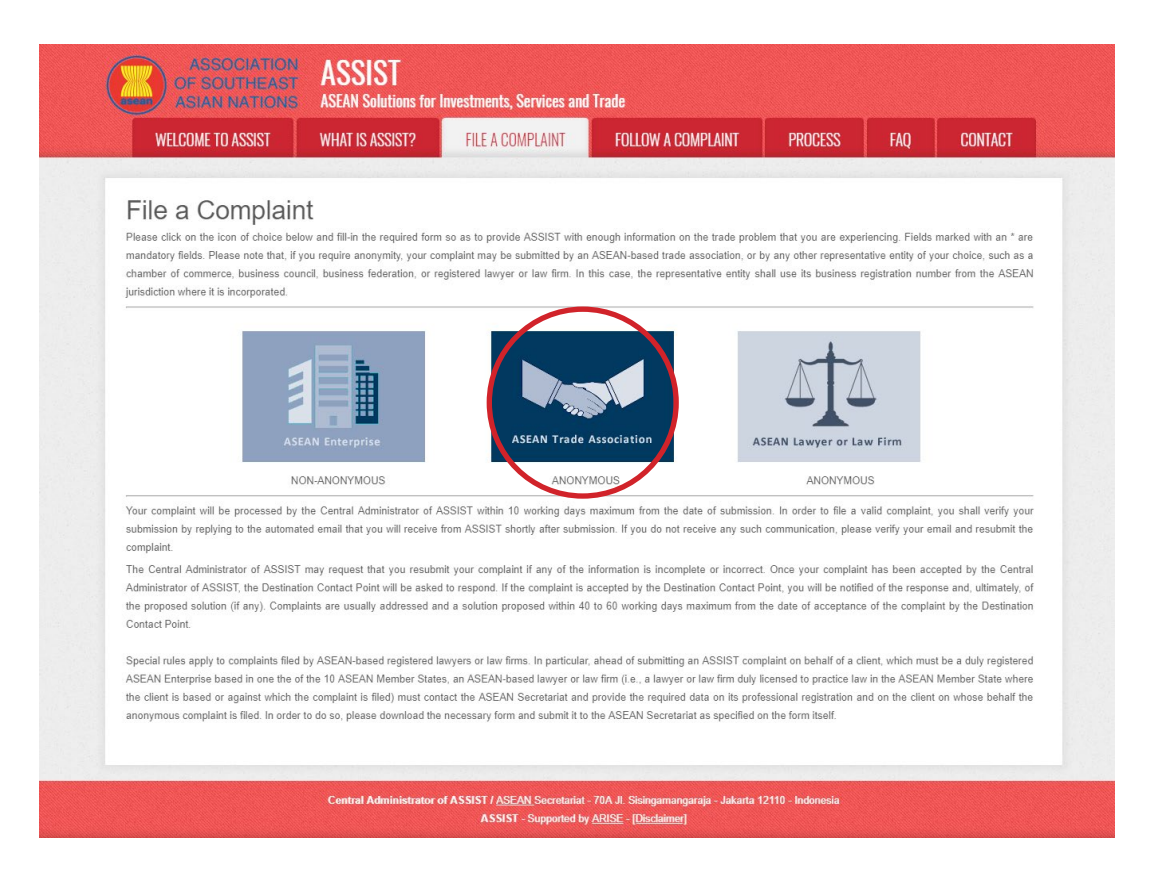

When you click on the 'ASEAN Trade Association' icon, the following page will appear.

| ASIAN NATIONS     | ASEAN Solutions for                                                                               | Investments, Services and                                                                                                    | Trade                                                                                                    |                                                                                     |                                                           |                                                     |
|-------------------|---------------------------------------------------------------------------------------------------|----------------------------------------------------------------------------------------------------|----------------------------------------------------------------------------------------------------|-------------------------------------------------------------------------------------|-----------------------------------------------------------|-----------------------------------------------------|
| WELCOME TO ASSIST | WHAT IS ASSIST?                                                                                   | FILE A COMPLAINT                                                                                                    | FOLLOW A COMPLAINT                                                                                                    | PROCESS                                                                             | FAQ                                                       | CONTACT                                             |
|                   | ASEAN-based represent<br>anonymous case on beh<br>ASEAN-based represent<br>Member State where the | ative entities, such as trade asso<br>alf of one of their members or or<br>ative entity will file the complaint<br>y are registered, so long as the t | ciations, chambers of commerce, bus<br>i behalf of a multitude of their member<br>in its own name. ASEAN-based repre<br>rade problem is of a cross broder natu | iness councils or busin<br>s having the same trac<br>sentative entities can<br>ire. | ness federations<br>de problem. In s<br>file complaints a | a may file an<br>uch cases, the<br>gainst the ASEAN |

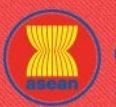

ASSIST

ASEAN Solutions for Investments, Services and Trade

|                                 | FILE A GOMPLAINT                                       | FULLUW A GUMPLAINT                                           | PKUGE22              | FAŲ |  |
|---------------------------------|--------------------------------------------------------|--------------------------------------------------------------|----------------------|-----|--|
|                                 |                                                        |                                                              |                      |     |  |
|                                 |                                                        |                                                              |                      |     |  |
| ASEAN-BASED T                   | RADE ASSOCIATION                                       |                                                              |                      |     |  |
| * ASEAN-based Trade Associa     | tion Name                                              |                                                              |                      |     |  |
| * Phone                         |                                                        |                                                              |                      |     |  |
| Website                         |                                                        |                                                              |                      |     |  |
| Autress                         |                                                        |                                                              |                      |     |  |
|                                 |                                                        |                                                              | 11                   |     |  |
| * City                          | 300 characters remaining (                             | 300 maximum)<br>ZIP Code                                     |                      |     |  |
| <br>* Country                   |                                                        | •                                                            |                      |     |  |
| * ASEAN Jurisdiction where th   | e Entity is Established                                |                                                              |                      |     |  |
| CONTACT PERS                    | ON                                                     |                                                              |                      |     |  |
| * Gender                        | O Mr O Mrs                                             | O Ms                                                         |                      |     |  |
| * First Name                    |                                                        | * Last Name                                                  |                      |     |  |
| * Phone                         |                                                        |                                                              |                      |     |  |
| * Email                         |                                                        |                                                              |                      |     |  |
| Address                         |                                                        |                                                              |                      |     |  |
|                                 |                                                        |                                                              |                      |     |  |
|                                 | 300 characters remaining (3                            | 300 maximum)                                                 | 11                   |     |  |
| City                            |                                                        | ZIP Code                                                     |                      |     |  |
| Country                         |                                                        | •                                                            |                      |     |  |
| COMPLAINT DES                   | SCRIPTION                                              |                                                              |                      |     |  |
| * Country of Legal Registration | 0                                                      | *                                                            |                      |     |  |
| * Entity Registration Proof     | Choose File No f                                       | file chosen                                                  |                      |     |  |
| * Type of Business              | 0                                                      |                                                              |                      | *   |  |
| * Business Sector               | Goods                                                  | •                                                            |                      |     |  |
| - Services Sector Description   |                                                        |                                                              |                      |     |  |
| * Destination Country           | I lariff-related meas                                  | v v                                                          |                      | *   |  |
| * Description                   | 0                                                      |                                                              |                      |     |  |
|                                 |                                                        |                                                              |                      |     |  |
|                                 |                                                        |                                                              |                      |     |  |
|                                 | 5000 characters remaining                              | (5000 maximum)                                               |                      | 1   |  |
| Attachment                      | Choose File No fi                                      | file chosen + Attachment                                     | t                    |     |  |
| I have read and accept the All  | SSIST <u>rules</u> .                                   |                                                              | -                    |     |  |
| I hereby submit this complaint  | to the Central Administrator of ASSIST and I accept it | ts transmission to the relevant authorities of the ASEAN Mer | mber States involved |     |  |
|                                 | I'm no                                                 | reCAPTCHA                                                    |                      |     |  |
|                                 |                                                        | errage 1885                                                  |                      |     |  |
|                                 | SI                                                     | UBMIT YOUR COMPLAINT                                         |                      |     |  |
|                                 |                                                        |                                                              |                      |     |  |

Fill-in the above form so as to provide ASSIST with enough information on the trade problem that you are experiencing. Fields marked with an asterisk (\*) are mandatory fields. If you are not sure on what to fill-in for a field, the **①** buttons are available for detailed instructions on what to fill-in for each field. Please click on the **①** buttons to make sure that you fill-in the correct information in the form.

It is extremely important that you properly fill-in the 'Description' field. The CA will need to verify that the description given in the complaint is sufficient to clearly identify the problem in the context of the specific subject agreement(s). Thus, please carefully layout your complaint with legal arguments and factual evidence to help the CA in deciding whether to approve your complaint.

|         | WHAT IS ASSIST?                                                                                | FILE A COMPLAINT                                                                                                    | FOLLOW A COMPLAINT                                                                                                    | PROCESS                                                                                                    | FAQ                     | CON |
|---------|------------------------------------------------------------------------------------------------|----------------------------------------------------------------------------------------------------|----------------------------------------------------------------------------------------------------|----------------------------------------------------------------------------------------------------|-------------------------|-----|
|         |                                                                                                |                                                                                                    |                                                                                                    |                                                                                                    |                         |     |
| STEP FI | LL-IN THE COMPLA                                                                               | INT FORM                                                                                                    |                                                                                                    |                                                                                                    |                         |     |
|         |                                                                                                |                                                                                                    |                                                                                                    |                                                                                                    |                         |     |
| Be      | elow is an example of a                                                                        | a completed form for th                                                                                                    | nis specific case study.                                                                                                    |                                                                                                    |                         |     |
|         | ASSOCIATION<br>OF SOUTHEAS                                                                     | ASSIST                                                                                                    |                                                                                                    |                                                                                                    |                         |     |
|         | WELCOME TO ASSIST                                                                              | WHAT IS ASSIST? FILE A CON                                                                                                    | IPLAINT FOLLOW A COMPLAINT P.                                                                                                    | ROCESS FAQ CO                                                                                                    | NTACT                   |     |
|         | Complaint to b                                                                                 | e Filed by an ASEAI                                                                                                    | N-Based Trade Associat                                                                                                    | on                                                                                                    |                         |     |
|         |                                                                                                | ASEAN-based representative entitles, such<br>anonymous case on behalf of one of their n<br>ASEAN-based representative entity will file | as trade associations, chambers of commerce, business co<br>nembers or on behalf of a multitude of their members having<br>the complaint in its own name. ASEAN-based representative                                                                                                    | uncils or business federations may file a<br>the same trade problem. In such cases<br>a entities can file complaints against the | an<br>s, the<br>e ASEAN |     |
|         | ASEAN Trade Association                                                                        | Member State where they are registered, s                                                                                              | blong as the trade problem is of a cross broder nature. vide ASSIST with enough information on the trade problem is a structure of the structure of the structure of t | em experienced by the ASEAN Enter                                                                                                | rprise                  |     |
|         | In order to file a valid complaint v                                                           | an * are mandatory fields.                                                                                                    | trade association, chamber of commerce, business cou                                                                                                    | hortly after submission (please cher                                                                                             | harked with             |     |
|         | your spam/junk boxes).                                                                         | ou shan veniy you submission by replying to                                                                                            | une automateu eman triat you win receive nom A33131 s                                                                                                    | nony and submission (please clied                                                                                                | , also                  |     |
|         | ASEAN-BASED TR<br>* ASEAN-based Trade Association                                              | ADE ASSOCIATION                                                                                                    | ade Association                                                                                                    |                                                                                                    |                         |     |
|         | * Phone                                                                                        | +12 905903901                                                                                                    |                                                                                                    |                                                                                                    |                         |     |
|         | Website<br>* Address                                                                           | www.aseantobacco<br>Barbecue Road No                                                                                                   | .com<br>). 78                                                                                                    |                                                                                                    |                         |     |
|         |                                                                                                | City A<br>Country X                                                                                                    |                                                                                                    |                                                                                                    |                         |     |
|         | * City                                                                                         | 259 characters remaining (<br>City A                                                                                                   | 200 maximum) ZIP Code 90210                                                                                                    |                                                                                                    |                         |     |
|         | * Country<br>* ASEAN Jurisdiction where the E                                                  | AMS-X                                                                                                    | ¥                                                                                                    |                                                                                                    |                         |     |
|         | CONTACT PERSO                                                                                  | Ν                                                                                                    |                                                                                                    |                                                                                                    |                         |     |
|         | * Gender<br>* First Name                                                                       | Mr Mrs     Stephen                                                                                                    | Ms * Last Name Bogus                                                                                                    |                                                                                                    |                         |     |
|         | * Phone                                                                                        | +12 905903901                                                                                                    |                                                                                                    |                                                                                                    |                         |     |
|         | * Position<br>* Email                                                                          | Chairman                                                                                                    | ion@amail.com                                                                                                    |                                                                                                    |                         |     |
|         | Address                                                                                        | Barbecue Road No<br>City A                                                                                                    | <ul> <li>78</li> </ul>                                                                                                    |                                                                                                    |                         |     |
|         |                                                                                                | Country X                                                                                                    |                                                                                                    |                                                                                                    |                         |     |
|         | City                                                                                           | 259 characters remaining (<br>City A                                                                                                   | ZIP Code 90210                                                                                                    |                                                                                                    |                         |     |
|         | Country                                                                                        | AMS-X                                                                                                    | *                                                                                                    |                                                                                                    |                         |     |
|         | COMPLAINT DESC                                                                                 | RIPTION                                                                                                    |                                                                                                    |                                                                                                    |                         |     |
|         | * Registration Number                                                                          | 131313                                                                                                    |                                                                                                    |                                                                                                    |                         |     |
|         | * Entity Registration Proof                                                                    | Choose File Ann                                                                                                    | ex 1-Simulatssociation.pdf                                                                                                    |                                                                                                    |                         |     |
|         | * Type of Business<br>* Business Sector                                                        | Goods                                                                                                    | . •                                                                                                    |                                                                                                    | *                       |     |
|         | - Services Sector Description                                                                  | 0                                                                                                    |                                                                                                    |                                                                                                    |                         |     |
|         | * Type of Problem Encountered                                                                  | 3.6.8 Decreed Cust     AMS.V                                                                                                    | oms valuations                                                                                                    |                                                                                                    | <b>*</b>                |     |
|         | * Description                                                                                  | We are a tobacco<br>would like to fi                                                                                                   | trade association which represent a registered<br>le an ASSIST complaint against AMS-Y concerning                                                                                                    | tobacco company in AMS-X. We<br>a number of AMS-Y's fiscal and                                                                   | a                       |     |
|         |                                                                                                | customs measure:<br>customs valuati<br>and import guara                                                                                | affecting cigarettes exported from AMS-X to An<br>on practices, excise tax, health tax, VAT regime<br>intees imposed upon cigarette importers.                                                                                                    | S-Y. Such measures include AMS<br>, retail licensing requirements                                                                | -Y's<br>s               |     |
|         |                                                                                                | AMS-Y administer<br>Article 57 of th<br><u>mutandis</u> , the Wo                                                                       | s these measures in a partial and unreasonable<br>e <u>ASEAN</u> Trade in Goods Agreement ( <u>ATIGA</u> ), which<br>orld Trade Organization (WTO) Agreement on Custo                                                                                                    | manner and thereby violates<br>incorporates into <u>ASEAN</u> , <u>mutat</u><br>ms Valuation. <u>AMS</u> -Y does not us          | tis -<br>se             |     |
|         | Attachment                                                                                     | 3881 characters remaining<br>Choose File Ann                                                                                           | ex 2-Simulated FScheme of AMS-Y.pdf + Attachment                                                                                                    |                                                                                                    |                         |     |
|         | <ul> <li>I have read and accept the ASSI</li> <li>I hereby submit this complaint to</li> </ul> | IST rules.<br>the Central Administrator of ASSIST and I accept i                                                                       | is transmission to the relevant authorities of the ASEAN Mer                                                                                                    | nber States involved                                                                                                    |                         |     |
|         |                                                                                                | 🗸 l'm no                                                                                                    | t a robot VeCAPTCHA<br>Privety-Terma                                                                                                    |                                                                                                    |                         |     |
|         |                                                                                                | S                                                                                                    | UBMIT YOUR COMPLAINT                                                                                                    |                                                                                                    |                         |     |

WHAT IS ASSIST?

PROCESS

FAQ

As an example of a clear and concise description of the complaint, below is the description for this specific case study:

"We are a tobacco trade association which represent a registered tobacco company in AMS-X. We would like to file an ASSIST complaint against AMS-Y concerning a number of AMS-Y's fiscal and customs measures affecting cigarettes exported from AMS-X to AMS-Y. Such measures include AMS-Y's customs valuation practices, excise tax, health tax, VAT regime, retail licensing requirements and import guarantees imposed upon cigarette importers.

AMS-Y administers these measures in a partial and unreasonable manner and thereby violates Article 57 of the ASEAN Trade in Goods Agreement (ATIGA), which incorporates into ASEAN, mutatis mutandis, the World Trade Organization (WTO) Agreement on Customs Valuation. AMS-Y does not use transaction value as the primary basis for customs valuation and fails to conform to the sequence of valuation methods mandated by Article 57 of the ATIGA, rather it uses a valuation method with no basis in the Agreement.

In addition, AMS-Y's dual license scheme, which requires that tobacco and/or cigarette retailers hold separate licenses to sell domestic and imported cigarettes, is inconsistent with Article 6 of the ATIGA, incorporating Article III of the General Agreement on Tariffs and Trade (GATT) 1994, because it provides less favourable treatment for imported products than for like domestic products."

When the complaint is filed by clicking 'Submit Your Complaint' tab, the following page in Step 4 will appear.

### STEP **4**

#### **RECEIVE A NOTIFICATION FROM ASSIST**

| OF SOUTHEAST<br>ASIAN NATIONS             | ASEAN Solutions for                                                | Investments, Services and             | l Trade                                |                  |     |         |
|-------------------------------------------|--------------------------------------------------------------------|---------------------------------------|----------------------------------------|------------------|-----|---------|
| WELCOME TO ASSIST                         | WHAT IS ASSIST?                                                    | FILE A COMPLAINT                      | FOLLOW A COMPLAINT                     | PROCESS          | FAQ | CONTACT |
| Thank you for t                           | he submissi                                                        | on of your co                         | mplaint                                |                  |     |         |
| 'lease click on the link contained i      | n the e-mail in order to confi<br>laint and access it on the follo | irm your submission.<br>wing webpage: |                                        |                  |     |         |
| <u>ittp://assist.asean.org/user/login</u> |                                                                    |                                       |                                        |                  |     |         |
| y using your e-mail / tracking ID.        |                                                                    |                                       |                                        |                  |     |         |
|                                           | Central Administrator                                              | of ASSIST / ASEAN Secretariat         | - 70A JI. Sisingamangaraja - Jakarta 1 | 2110 - Indonesia |     |         |

The above notification indicates that you should click on the link provided in your email account to confirm your complaint with ASSIST.

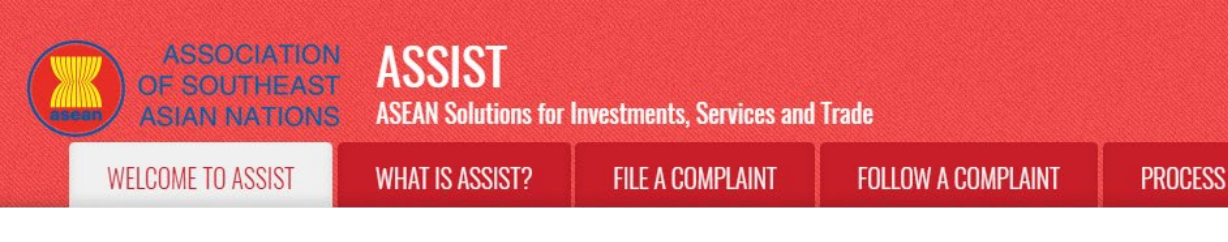

STEP

5

#### CONFIRM YOUR COMPLAINT FROM YOUR EMAIL ACCOUNT

(a) Go to the email account that you have provided in the complaint form. You will receive an email from ASSIST requesting you to confirm your complaint by clicking on the link provided or by copy-pasting the link onto the Internet browser. This is also required by ASSIST to confirm that the email address which you have provided is valid. Your complaint number is also provided in this email. In this case, your complaint number is **17420181031**.

FAO

CONTACT

Below is the email which you will receive from ASSIST.

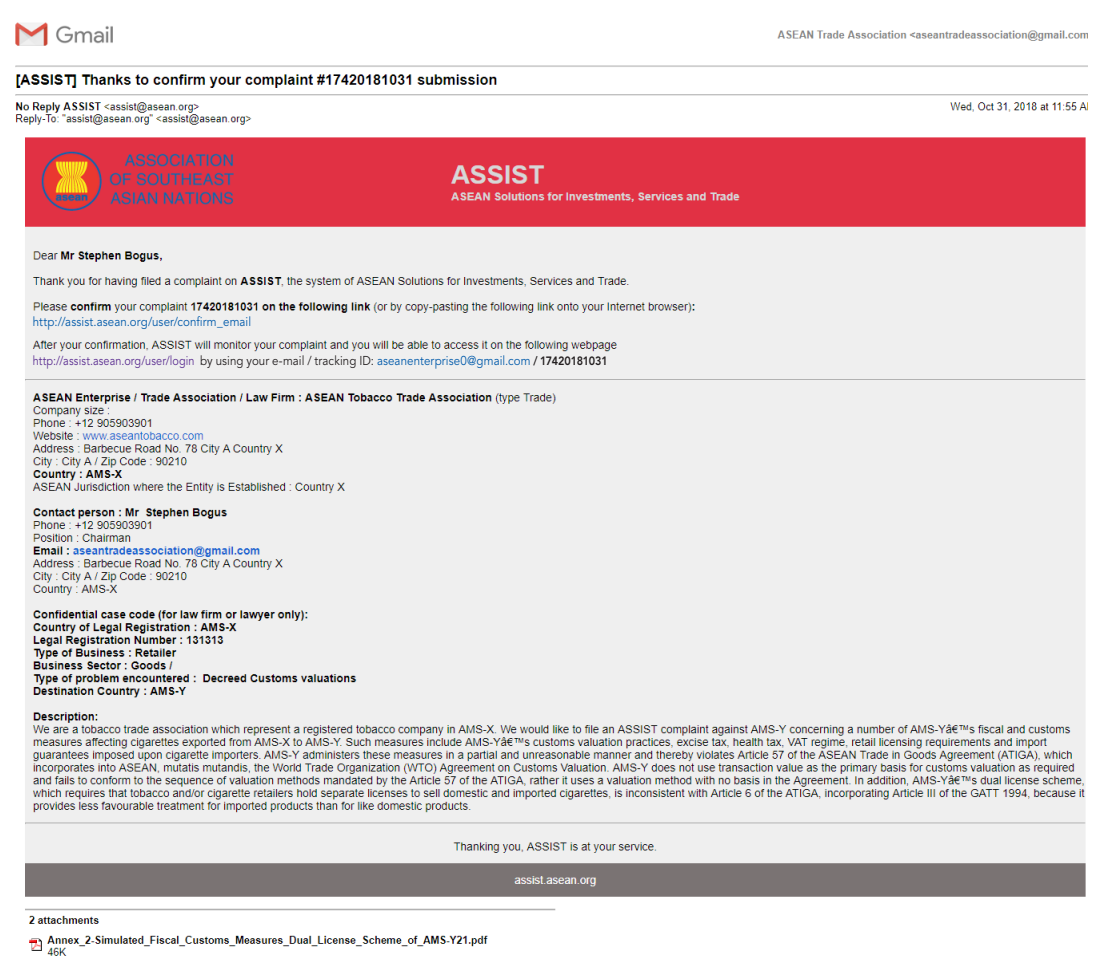

Annex\_1-Simulated\_Entity\_Registration\_of\_ASEAN\_Tobacco\_Trade\_Association18.pdf

(b) Click on the link as requested in the above email and the following page will appear.

| ASIAN NATIONS | ASEAN Solutions for I<br>WHAT IS ASSIST?                                                                                                    | nvestments, Service<br>FILE A COMPLAIN                                                                                                    | es and Trade<br>NT FOL                                                                     | LOW A COMPLAINT                                                           | PROCESS                               | FAQ            | CONTACT |
|---------------|----------------------------------------------------------------------------------------------------|----------------------------------------------------------------------------------------------------|--------------------------------------------------------------------------------------------|---------------------------------------------------------------------------|---------------------------------------|----------------|---------|
|               | ASSOCIATION<br>OF SOUTHEAS<br>ASIAN NATIONS<br>WELCOME TO ASSIST                                                                                                    | N ASSIST<br>S ASEAN Solutions for Invest<br>WHAT IS ASSIST? F                                                                                                    | ments, Services and Tr                                                                     | ade<br>FOLLOW A COMPLAINT                                                 | PROCESS FAO CO                        | NTACT          |         |
|               | Email/complain<br>Thank you for having confirmed you<br>Your complaint will now be reviewe<br>1) Accepted and submitted t<br>2) Incomplete and returned<br>3) Rejected, if failing outside<br>A reason shall be provided to you in | nt confirmation v<br>ure-mail.<br>In dry the Central Administrator of ASSIX<br>to the Destination Country: or<br>to you for revision; or<br>e of the scope of ASSIST or not being a<br>n writing in case of outcomes 2) or 3) al | Yalid<br>ST and you shall be notified<br>valid complaint:<br>toove.                        | within maximum 10 working days of wh                                      | ether It is:                          | _              |         |
|               |                                                                                                    | Central Administrator of ASSI                                                                                                    | IST / <u>ASEAN</u> Secretariat - 70<br>ASSIST - Supported by <u>AE</u>                     | A Jl. Sisingamangaraja - Jakarta 12110<br>ISE - (Disclaimer)              | - Indonesia                           |                |         |
| T             | The above notification w<br>notified by email within a<br>1) Accepted and sub<br>2) Incomplete and re<br>3) Rejected, if falling                                                                                                   | vill inform you that<br>maximum 10 work<br>mitted to the Des<br>turned to you for<br>outside of the scc                                                                                                    | your compla<br>king days of v<br>tination Cour<br>revision; or<br>ope of ASSIS <sup></sup> | aint will be reviewe<br>whether it is:<br>ntry; or<br>F or not being a va | ed by the CA and t<br>alid complaint. | hat you will b | e       |
| G             | Go to your email accour                                                                                                    | nt.                                                                                                    |                                                                                            |                                                                           |                                       |                |         |

Go to your email account and you will see a new email from ASSIST. This email indicates you have confirmed your complaint, that the CA will check its validity, and that it has been filed within ASSIST. ASSIST will revert with a response indicating whether the complaint is accepted, incomplete or rejected within 10 working days.

6

| Wed, Oct 31, 2018 at 11:57 Al                                      |
|--------------------------------------------------------------------|
|                                                                    |
|                                                                    |
|                                                                    |
| plaint is validly lodged, or requires revision, or whether it does |
| seantradeassociation@gmail.com / 17420181031                       |
|                                                                    |
|                                                                    |

ASSIST **ASEAN Solutions for Investments, Services and Trade ASIAN NATIONS** WELCOME TO ASSIST WHAT IS ASSIST? **FILE A COMPLAINT** FOLLOW A COMPLAINT PROCESS FAQ CONTACT Contact person : Mr. Stephen Bogus Phone: +12 905903901 Position : Chairman Email: aseantradeassociation@gmail.com Address: Bathecue Road No. 78 City A Country X City: City A/ Zip Code: 50210 Country : ANIS-X Confidential case code (for law firm or lawyer only): Country of Legal Registration : AMS-X Legal Registration Number : 13131 Type of Business : Retailer Business Sector : Goods / Type of problem encountered : Decreed Customs valuations Destination Country : AMS-Y Description: We are a tobacco trade association which represent a registered tobacco company in AMS-X. We would like to file an ASSIST complaint against AMS-Y concerning a number of AMS-Ydé™s fiscal and customs measures affecting cigareties exported from AMS-X to AMS-Y. Such measures include AMS-Ydé™s fuscal and customs valuation practices, excise tax, health tax. VAT regime, retail licensing requirements and import guarantees imposed upon cigarette importers. AMS-Y administers these measures in a partial and unreasonable manner and thereby violates Article 57 of the ASEAN Trade in Goods Agreement (ATIGA), which incorporates link to ASEAN, multiple multiple and the ASEAN trade in a soft and a sequired and fails to conform to the sequence of valuation methods mandated by the Article 57 of the ATIGA, rather it uses a valuation method with no basis in the Agreement. In addition, AMS-Ydé™s dual licenses cheme which requires that tobacco and/or cigarette relative hold separate licenses to set (admestic and imported cigaretter estimate) hold separate licenses to set (admestic and imported cigaretter estimate). Note licenses to set (admestic and imported cigaretter estimate) holds and customs valuation and there is no set (admestic and imported cigaretter estimate). Note (admestic and imported licenses to set) and the set (admestic and for the ATIGA, rather it uses a valuation method with no basis in the Agreement. In addition, AMS-Yde™s dual licenses to set (admestic and imported cigaretter estimate) holds appresent and there holds appresent and there have the addition appresent and there are advected of the ATIGA, incorporating Article III of the GATT 1994, because I provides less favourable treatment for imported products than for like domestic products. Thanking you, ASSIST is at your service 2 attachments Annex\_2-Simulated\_Fiscal\_Customs\_Measures\_Dual\_License\_Scheme\_of\_AMS-Y21.pdf Annex\_1-Simulated\_Entity\_Registration\_of\_ASEAN\_Tobacco\_Trade\_Association18.pdf As indicated in the above email, you are now able to monitor the progress by clicking on the indicated link which will be directed to the 'Follow a Complaint' tab on the menu bar on the ASSIST Website.

#### MONITOR THE PROGRESS OF YOUR COMPLAINT

**STEP** 

7

(a) Go to the following link: <u>http://assist.asean.org/user/login</u> or go to the 'Follow a Complaint' tab on the menu bar on the ASSIST Website. The below page will appear.

|                                    | S ASEAN Solutions for            | Investments, Services and           | l Trade                               |                      |                  |                  |
|------------------------------------|----------------------------------|-------------------------------------|---------------------------------------|----------------------|------------------|------------------|
| WELCOME TO ASSIST                  | WHAT IS ASSIST?                  | FILE A COMPLAINT                    | FOLLOW A COMPLAINT                    | PROCESS              | FAQ              | CONTACT          |
|                                    |                                  |                                     |                                       |                      |                  |                  |
| -ollow a Com                       | plaint                           |                                     |                                       |                      |                  |                  |
| lease log in using your email addr | ess and the tracking ID that you | were given at the time of filing yo | ur complaint to enter the ASSIST dash | board and check on t | he progress of y | your proceeding. |
|                                    |                                  | Tr                                  | acking ID                             |                      |                  |                  |
| Email                              |                                  |                                     |                                       |                      |                  |                  |
| Email<br>Email                     |                                  | 1                                   | racking ID                            |                      |                  |                  |
| Email<br>Email                     |                                  | 1                                   | racking ID                            |                      |                  |                  |
| Email                              |                                  |                                     | racking ID                            |                      |                  |                  |
| Email                              |                                  | LOGIN                               | racking ID                            |                      |                  |                  |
| Email                              |                                  | T<br>LIGOIN                         | racking ID                            |                      |                  |                  |

(b) Enter your email address and tracking ID (your complaint number) in the required fields to login. In this case, the **Email Address** is <u>aseantradeassociation@gmail.com</u> and the **Tracking ID** is **17420181031**.

|                  | ASEAN Solutions for                                                                                                    | Investments, Services and                                                                                                    | Trade                                                                                                    |                                                                                                    |               |      |
|------------------|----------------------------------------------------------------------------------------------------|----------------------------------------------------------------------------------------------------|----------------------------------------------------------------------------------------------------|----------------------------------------------------------------------------------------------------|---------------|------|
| ELCOME TO ASSIST | WHAT IS ASSIST?                                                                                                    | FILE A COMPLAINT                                                                                                    | FOLLOW A COMPLAI                                                                                                    | NT PROCESS                                                                                                    | FAQ           | CONT |
|                  |                                                                                                    |                                                                                                    |                                                                                                    |                                                                                                    |               |      |
|                  |                                                                                                    |                                                                                                    |                                                                                                    |                                                                                                    |               |      |
|                  |                                                                                                    | ST ASSIST                                                                                                    |                                                                                                    |                                                                                                    |               |      |
|                  | ASIAN NATIO                                                                                                    | ASEAN Solutions for Investments, Ser                                                                                                    | vices and Trade                                                                                                    | 5500500 510 510 S                                                                                                    |               |      |
|                  | WELCUME TO ASSIST                                                                                                    | WHAT IS ASSIST? HILE A CUMP                                                                                                    | AINT FULLOW A COMPLAINT                                                                                                    | PRUGESS FAQ                                                                                                    | CUNTACT       |      |
|                  | Follow a Com                                                                                                    | plaint                                                                                                    |                                                                                                    |                                                                                                    |               |      |
|                  | Please log in using your email ad                                                                                                    | dress and the tracking ID that you were given at the time                                                                                                    | of filing your complaint to enter the ASSIST dat                                                                                                    | shboard and check on the progress of your                                                                                                    | r proceeding. |      |
|                  | Email                                                                                                    |                                                                                                    | Tracking ID                                                                                                    |                                                                                                    |               |      |
|                  | aseantradeassociation@gm                                                                                                    | ail.com                                                                                                    |                                                                                                    |                                                                                                    |               |      |
|                  |                                                                                                    |                                                                                                    | LOGIN                                                                                                    |                                                                                                    |               |      |
|                  |                                                                                                    |                                                                                                    |                                                                                                    |                                                                                                    |               |      |
|                  |                                                                                                    | Central Administrator of ASSIST / ASEAN                                                                                                    | Secretariat - 70A JI. Sisingamangaraja - Jakarta                                                                                                    | 12110 - Indonesia                                                                                                    |               |      |
|                  |                                                                                                    | ASSIST - S                                                                                                    | pported by <u>ARISE</u> - [ <u>Disclaimer]</u>                                                                                                    |                                                                                                    |               |      |
|                  |                                                                                                    |                                                                                                    |                                                                                                    |                                                                                                    |               |      |
|                  |                                                                                                    |                                                                                                    |                                                                                                    |                                                                                                    |               |      |
| ((               | c) View of your ASSIS                                                                                                    | T Dashboard once you l                                                                                                    | nave successfully log                                                                                                    | ged-in:                                                                                                    |               |      |
| ((               | c) View of your ASSIS                                                                                                    | T Dashboard once you l                                                                                                    | nave successfully log                                                                                                    | ged-in:                                                                                                    |               |      |
| ((               | c) View of your ASSIS                                                                                                    | T Dashboard once you I                                                                                                    | nave successfully log                                                                                                    | ıged-in:                                                                                                    |               |      |
| (                | c) View of your ASSIS                                                                                                    | T Dashboard once you H<br>ST<br>ASSIST<br>ASEAN Solutions for Investments, Se<br>WHAT IS ASSIST2                                                                                                    | nave successfully log<br>vices and Trade                                                                                                    | iged-in:                                                                                                    | DISCLAMER     |      |
| (                | c) View of your ASSIS                                                                                                    | T Dashboard once you H<br>ST<br>ASSIST<br>ASEAN Solutions for Investments, Se<br>WHAT IS ASSIST? MY COMPL                                                                                                    | nave successfully log<br>rvices and Trade<br>NNT LOGOUT PROCESS                                                                                                    | iged-in:<br>s faq contact                                                                                                    | DISCLAIMER    |      |
| (                | c) View of your ASSIS                                                                                                    | T Dashboard once you H<br>ASSIST<br>ASEAN Solutions for Investments, Se<br>WHAT IS ASSIST?<br>MY COMPL<br>17420181031 / AMS-1                                                                                                    | nave successfully log<br>rvices and Trade<br>NNT LOGOUT PROCESS                                                                                                    | iged-in:<br>s faq contact                                                                                                    | DISCLAIMER    |      |
| (                | c) View of your ASSIS                                                                                                    | T Dashboard once you H<br>ASSIST<br>ASEAN Solutions for Investments, Se<br>WHAT IS ASSIST? MY COMPL<br>17420181031 / AMS-Y                                                                                                    | nave successfully log<br>rvices and Trade<br>NNT LOGOUT PROCESS                                                                                                    | iged-in:<br>s faq contact                                                                                                    | DISCLAIMER    |      |
| (                | c) View of your ASSIS                                                                                                    | T Dashboard once you H                                                                                                    | mave successfully log rvices and Trade NNT LOGOUT PROCESS                                                                                                    | iged-in:<br>S FAQ CONTACT                                                                                                    | DISCLAIMER    |      |
| (                | c) View of your ASSIS<br>ASSOCIATE<br>OF SOUTHEA<br>ASIAN NATIO<br>WELCOME TO ASSIST<br>Tracking ID #<br><u>History</u><br><u>Date</u> Action<br>31/10/2018 11:57:14                                                                                                    | T Dashboard once you H                                                                                                    | mave successfully log vices and Trade Vices and Trade Vint LOGOUT PROCESS                                                                                                    | iged-in:<br>s faq contact                                                                                                    | DISCLAIMER    |      |
| (                | c) View of your ASSIS<br>ASSOCIATE<br>of SOUTHEA<br>ASIAN NATIO<br>WELCOME TO ASSIST<br>Tracking ID #<br><u>History</u><br>Date Action<br>31/10/2018 11:57:14                                                                                                    | T Dashboard once you H                                                                                                    | nave successfully log<br>rvices and Trade<br>NNT LOGOUT PROCESS<br>/<br>mments<br>nall Confirmed                                                                                                    | iged-in:<br>5 FAQ CONTACT<br>WITHDRAW                                                                                                    | DISCLAIMER    |      |
| (                | c) View of your ASSIS<br>ASSOCIATIR<br>OF SOUTHEA<br>ASIAN NATIO<br>WELCOME TO ASSIST<br>Tracking ID #<br>History<br>Date Action<br>31/10/2018 11:57:14<br>ASEAN ENTERPI                                                                                                    | T Dashboard once you H                                                                                                    | mave successfully log<br>vices and Trade<br>UNT LOGOUT PROCESS<br>mments<br>nail Confirmed                                                                                                    | Iged-in:<br>S FAQ CONTACT<br>WITHDRAW                                                                                                    | DISCLAIMER    |      |
| (                | c) View of your ASSIS<br>ASSOCIATH<br>OF SOLITHEA<br>ASIAN NATIO<br>WELCOME TO ASSIST<br>Tracking ID #<br>History<br>Date Action<br>31/10/2018 11:57:14<br>ASEAN ENTERPI<br>ASEAN ENTERPI                                                                                                    | T Dashboard once you I<br>ASSIST<br>ASSIST<br>ASSIST?<br>MY COMPL<br>T7420181031 / AMS-P<br>Action By<br>ASSAN-based Enterprise<br>RISE<br>ASSAN Tobacco Trade Association                                                                                                    | nave successfully log vices and Trade Vites and Trade Vites and Trade Vites and Trade Vites State State Stat | Iged-in:<br>S FAQ CONTACT<br>WITHDRAW                                                                                                    | DISCLAIMER    |      |
| (                | c) View of your ASSIS<br>ASSOCIATE<br>OF SOLITIES<br>ASIAN NATIO<br>WELCOME TO ASSIST<br>Tracking ID #<br><u>Histor</u><br>Date Action<br>31/10/2018 11:57:14<br>31/10/2018 11:55:41<br>ASEAN ENTERPI<br>ASEAN ENTERPI<br>ASEAN ENTERPISE Name<br>Company Size<br>Phone                                                                                                    | T Dashboard once you H                                                                                                    | nave successfully log  rvices and Trade  NNT LOGOUT PROCESS  mments hall Confirmed  Address Bart City City                                                                                                    | Iged-in:<br>S FAQ CONTACT<br>WITHDRAW<br>WITHDRAW<br>A                                                                                                    | DISCLAIMER    |      |
| (                | c) View of your ASSIS<br>ASSOCIATH<br>OF SOLITEE<br>ASIAN NATIO<br>WELCOME TO ASSIST<br>Tracking ID #<br><u>History</u><br>Date Action<br>31/10/2018 11:57:14<br>ASEAN ENTERPH<br>ASEAN ENTERPH<br>ASEAN Enterprise Name<br>Company Size<br>Phone<br>Website                                                                                                    | T Dashboard once you I<br>ASSIST<br>ASSIST<br>ASSAN Solutions for Investments, Se<br>WHAT IS ASSIST?<br>MY COMPL<br>T7420181031 / AMS-1<br>ASSAN-based Enterprise<br>RISE<br>ASSAN Tobacco Trade Association<br>+12 905903901<br>www.aseantobacco.com                                                                                                    | nave successfully log vices and Trade UNT LOGOUT PROCESS mments all Confirmed Address Bart City City ZiP Code 9922 Contract 11                                                                                                    | Iged-in:<br>S FAQ CONTACT<br>VITHBRAW<br>VITHBRAW<br>VITHBRAW<br>VITHBRAW                                                                                                    | DISCLAIMER    |      |
| (                | c) View of your ASSIS<br>ASSOCIATE<br>of SOUTHEA<br>ASIAN NATIO<br>WELCOME TO ASSIST<br>Tracking ID #<br><u>History</u><br>Date Action<br>31/10/2018 11:57:14<br>ASEAN ENTERPI<br>ASEAN ENTERPI<br>ASEAN ENTERPI<br>ASEAN ENTERPI<br>ASEAN ENTERPI<br>ASEAN ENTERPI                                                                                                    | T Dashboard once you H                                                                                                    | nave successfully log  rvices and Trade  NNT LOGOUT PROCESS  mments hall Confirmed  Address Bart City City ZIP Code 9022 Country AMS                                                                                                    | Iged-in:<br>S FAQ CONTACT<br>WITHDRAW<br>Decue Road No. 78 City A Country X<br>A<br>10<br>5-X                                                                                                    | DISCLAIMER    |      |
| (                | c) View of your ASSIS<br>ASSOCIATE<br>of SOUTHEA<br>ASIAN NATIO<br>WELCOME TO ASSIST<br>Tracking ID #<br><u>History</u><br>Date Action<br>31/10/2018 11:55:41<br>ASEAN ENTERPI<br>ASEAN ENTERPI<br>ASEAN ENTERPI<br>ASEAN ENTERPI<br>ASEAN ENTERPI<br>Bone<br>Website                                                                                                    | T Dashboard once you H                                                                                                    | nave successfully log vices and Trade UNT LOGOUT PROCESS mments hall Confirmed Address Bart City City ZIP Code 922' Country AMS                                                                                                    | Iged-in:<br>S FAQ CONTACT<br>S FAQ CONTACT<br>WITHDRAW<br>WITHDRAW<br>Secue Road No. 78 City A Country X<br>A<br>10<br>S-X<br>Secue Road No. 78 City A Country X<br>Secue Road No. 78 City A Country X<br>Secue Road No. 78 City A Country X                                                                                                    | DISCLAIMER    |      |
| (                | c) View of your ASSIS<br>ASSOCIATH<br>OF SOLITHEA<br>ASLAN NATIO<br>WELCOME TO ASSIST<br>Tracking ID #<br><u>History</u><br>Date Action<br>31/10/2018 11:57:14<br>ASEAN ENTERPI<br>ASEAN ENTERPI<br>ASEAN ENTERPI<br>ASEAN ENTERPI<br>ASEAN ENTERPI<br>ASEAN ENTERPI<br>Company Size<br>Phone<br>Website<br>CONTACT PERSE<br>First Name<br>Last Name                                                                                                    | T Dashboard once you I<br>ASSIST<br>ASSIST<br>ASSAN Solutions for Investments, Se<br>WHAT IS ASSIST?<br>MY COMPL<br>T7420181031 / AMS<br>T7420181031 / AMS<br>T7420181031 / AMS<br>MY COMPL<br>T7420181031 / AMS<br>T7420181031 / AMS<br>T7420181000 / AMS<br>T7420181000 / AMS<br>T7420181000 / AMS<br>T7420181000 / AMS<br>T7420181000 / AMS<br>T7420181000 / AMS<br>T7420181000 / AMS<br>T7420181000 / AMS<br>T7420181000 / AMS<br>T7420181000 / AMS<br>T7420000 / AMS<br>T7420000 / AMS<br>T7420000 / AMS<br>T7420000 / AMS<br>T7420000 / AMS<br>T7420000 / AMS<br>T7420000 / AMS<br>T7420000 / AMS<br>T7420000 / AMS<br>T7420000 / AMS<br>T7420000 / AMS<br>T7420000 / AMS<br>T7420000 / AMS<br>T7420000 / AMS<br>T7420000 / AMS<br>T74 | nave successfully log<br>vices and Trade<br>INT LOGOUT PROCESS<br>/<br>mments<br>nall Confirmed<br>Address Bart<br>City City<br>ZIP Code 9022<br>Country Address<br>Radress Bart<br>City City<br>ZIP Code 9022<br>Country Address Bart                                                                                                    | Iged-in:<br>S FAQ CONTACT<br>S FAQ CONTACT<br>WITHDRAW<br>VIIINDRAW<br>VIIINDRAW                                                                                                    | DISCLAIMER    |      |
| (                | c) View of your ASSIS                                                                                                    | T Dashboard once you I<br>ASSIST<br>ASSAN Solutions for Investments, Se<br>WHAT IS ASSIST?<br>WHAT IS ASSIST?<br>MY COMPL<br>T7420181031 / AMS-N<br>ACtion By<br>Action By<br>Action By<br>ACTION BY<br>ACTION BY<br>ACTION BY<br>ACTION BY<br>ACTION BY<br>ASEAN-based Enterprise<br>RISE<br>ASEAN Tobacco Trade Association<br>+12 905903901<br>www.assentobacco.com<br>ON<br>Stephen.<br>Bogus<br>+12 905903901<br>Chairman                                                                                                    | nave successfully log                                                                                                    | Iged-in:<br>S FAQ CONTACT<br>S FAQ CONTACT<br>WITHDRAW<br>WITHDRAW<br>WITHDRAW<br>WITHDRAW<br>SX                                                                                                    | DISCLAIMER    |      |
| (                | c) View of your ASSIS<br>ASSOCIATE<br>OF SOUTHEA<br>ASIAN NATION<br>WELCOME TO ASSIST<br>Tracking ID #<br>History<br>Date Action<br>31/10/2018 11:57:14<br>31/10/2018 11:55:41<br>ASEAN ENTERPIT<br>ASEAN ENTERPIT | T Dashboard once you I<br>ASSIST<br>ASSAN Solutions for Investments, Se<br>WHAT IS ASSIST?<br>WHAT IS ASSIST?<br>MY COMPL<br>T7420181031 / AMS-N<br>T4200181031 / AMS-N<br>ASSAN-based Enterprise<br>RISE<br>ASSAN Tobacco Trade Association<br>*12 905903901<br>www.assantobacco.com<br>ON<br>Stephen.<br>Bogus<br>*12 905903901<br>chairman<br>assantradoassociation@gmail.com (confirmed)                                                                                                    | nave successfully log<br>vices and Trade<br>INT LOGOUT PROCESS<br>mments<br>hall Confirmed<br>Address Bart<br>City City<br>ZIP Code 922<br>Country AMS                                                                                                    | Iged-in:<br>S FAQ CONTACT<br>VITHDRAW<br>VITHDRAW<br>VITHDRAW<br>VITHDRAW<br>A<br>10<br>5-X<br>A<br>10<br>5-X                                                                                                    | DISCLAIMER    |      |
| (                | c) View of your ASSIS<br>ASSOCIATH<br>OF SOLITHEA<br>ASLAN NATIO<br>WELCOME TO ASSIST<br>Tracking ID #<br>History<br>Date Action<br>31/10/2018 11:57:14<br>Date Action<br>31/10/2018 11:57:41<br>ASEAN ENTERPI<br>ASEAN ENTERPI<br>ASEAN ENTERPI<br>ASEAN ENTERPI<br>ASEAN ENTERPI<br>ASEAN ENTERPI<br>ASEAN ENTERPI<br>ASEAN ENTERPI<br>ASEAN ENTERPISE<br>Mebsite<br>First Name<br>Last Name<br>Phone<br>Position<br>Email<br>COMPLAINT DES                                                                                                    | T Dashboard once you I<br>ASSIST<br>ASSIST<br>ASSIST<br>ASSIST<br>MY COMPL<br>T 420181031 / AMS-<br>T 420181031 / AMS-<br>T 420181031 / AMS-<br>T 420590301<br>MWW aseantobacco.com<br>CN<br>Stephen<br>Bogus<br>12 90590301<br>Chaiman<br>aseantradeassociation@gmail.com (Confirmed)<br>SCRIPTION                                                                                                    | nave successfully log vices and Trade Vices and Trade Vices an | Iged-in:<br>S FAQ CONTACT<br>S FAQ CONTACT<br>WITHDRAW<br>becue Road No. 78 City A Country X<br>A<br>10<br>EX<br>S<br>S<br>S<br>S<br>S<br>S<br>S<br>S<br>S                                                                                                    | DISCLAIMER    |      |
| (                | c) View of your ASSIS                                                                                                    | T Dashboard once you H                                                                                                    | nave successfully log  rvices and Trade  NNT LOGOUT PROCESS  mmants all Confirmed  Address Bart City City ZIP Code 9022 Country AMS  City City ZIP Code 9022 Country AMS  Bart City City ZIP Code 9022 Country AMS  City City ZIP Code 9022 Country AMS  City City ZIP Code 9022 Country City ZIP Code 9022 Country City ZIP C | Iged-in: S FAQ CONTACT S FAQ CONTACT WITHDRAW CONTACT CONTACT            | DISCLAIMER    |      |
| (                | c) View of your ASSIS<br>ASSOCIATE<br>OF SOUTHEA<br>ASIAN NATIO<br>WELCOME TO ASSIST<br>Tracking ID #<br><u>History</u><br>Date Action<br>31/10/2018 11:55:41<br>ASEAN ENTERPI<br>ASEAN ENTERPI<br>ASEAN ENTERPISE<br>Mone<br>Website<br>Company Size<br>Phone<br>Website<br>CONTACT PERSE<br>First Name<br>Last Name<br>Phone<br>Position<br>Email<br>COMPLAINT DES<br>Country of Legal Registration.<br>Registration Number                                                                                                    | T Dashboard once you H                                                                                                    | nave successfully log<br>vices and Trade<br>INT LOGOUT PROCESS<br>mments<br>all Confirmed<br>Address Bart<br>City City<br>ZIP Code 922<br>Country AMS<br>Address Bart<br>City City<br>ZIP Code 922<br>Country AMS<br>Address Bart<br>City City<br>ZIP Code 922<br>Country AMS                                                                                                    | Iged-in:<br>S FAQ CONTACT<br>S FAQ CONTACT<br>WITHDRAW<br>WITHDRAW<br>Content of the second second seco | DISCLAIMER    |      |

Type of Business Retailer

ASSIST ASEAN Solutions for Investments, Services and Trade **ASIAN NATIONS** 

WELCOME TO ASSIST **FILE A COMPLAINT** FOLLOW A COMPLAINT PROCESS FAQ WHAT IS ASSIST? CONTACT Description We are a tobacco trade as tion which represent a registered tobacco company in AMS-X. We would like to file an ASSIST complaint against AMS-Y concerning a number of AMS-Y's fiscal and customs measures affecting cigarettes exported from AMS-X to AMS-Y. Such measures include AMS-Y's customs valuation practices, excise tax, health tax, VAT regime, retail licensing requirements and import guarantees imposed upon cigarette importers. AMS-Y administers these measures in a partial and unreasonable manner and thereby violates Article 57 of the ASEAN Trade in Goods Agreement (ATIGA), which incorporates into ASEAN, mutatis mutandis, the World Trade Organization (WTO) Agreement on Customs Valuation. AMS-Y does not use transaction value as the primary basis for customs valuation as required and fails to conform to the sequence of valuation methods mandated by the Article 57 of the ATIGA, rather it uses a valuation method with no basis in the Agreement. In addition, AMS-Y's dual license scheme, which requires that tobacco and/or cigarette retailers hold separate licenses to sell domestic and imported cigarettes, is inconsistent with Article 6 of the ATIGA, incorporating Article III of the GATT 1994, because it provides less favourable treatment for imported products than for like domestic products. Annex\_2-Simulated\_Fiscal\_Customs\_Measures\_Dual\_License\_Scheme\_of\_AMS-Y21.pdf Attachment

> As you can see in your dashboard, the actions taken for your complaint are clearly indicated in your dashboard and this list will be regularly updated after each action is taken. Your completed complaint form, which you have submitted, is also accessible on your dashboard.

#### **STEP** CENTRAL ADMINISTRATOR REVIEWS YOUR COMPLAINT AND SENDS A RESPONSE TO YOUR EMAIL (ACCEPT, INCOMPLETE, OR REJECT)

Once the CA has completed reviewing your complaint and decided on whether to accept/incomplete/ reject, an email will be sent to you typically within 10 working days since you lodged your complaint.

If no action has been taken in the meantime by the CA, the CA will receive the below automatic reminder via email from the ASSIST online system within 7 calendar days after the complaint is lodged. As indicated above, the CA must decide to accept, declare incomplete and request revision, or reject the complaint within 10 working days.

#### **Email Reminder 1 for the Central Administrator:**

8

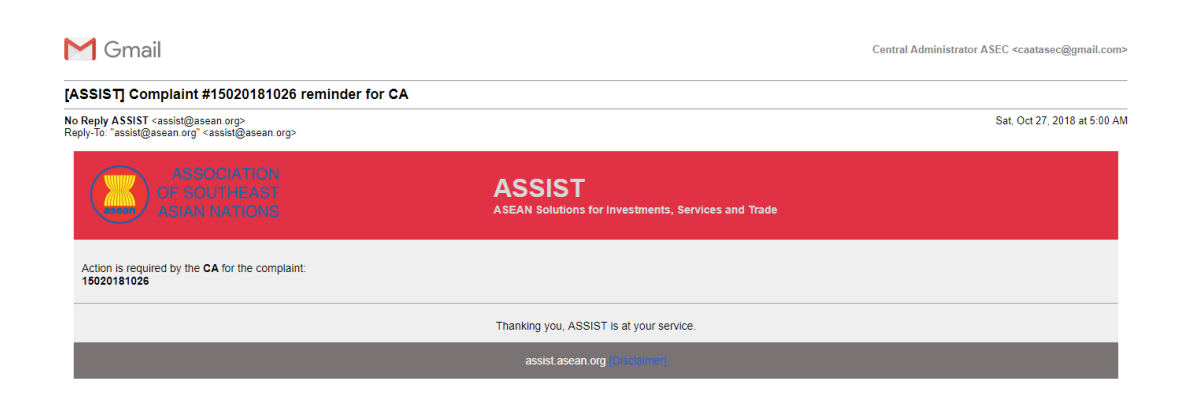

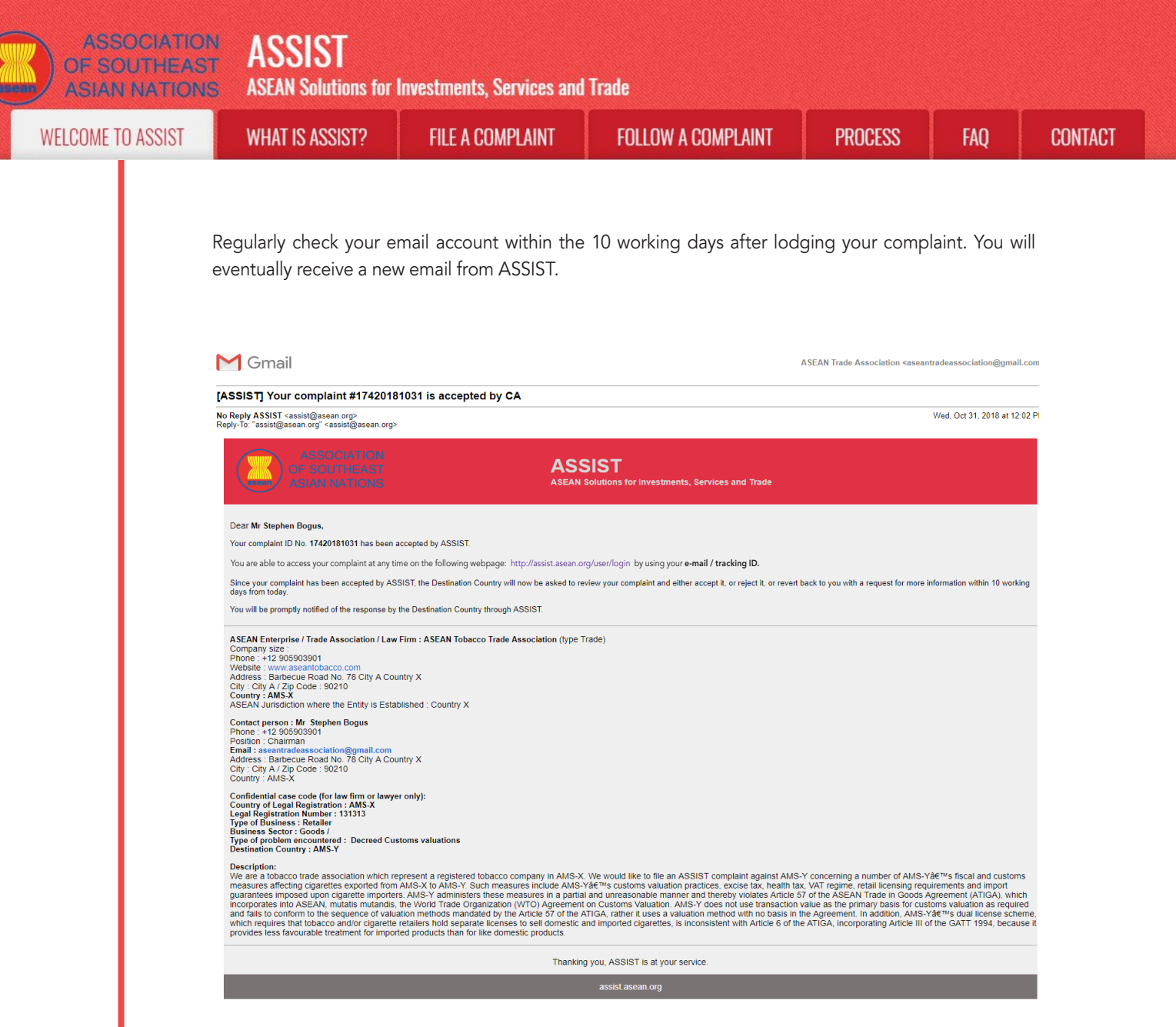

In this case, the above email shows that your complaint has been **accepted** by the CA. The email also informs you that your complaint will now be sent to the Destination Contact Point, which is the government agency (ASSIST Focal Point) in AMS-Y where you are facing trade problems and where your complaint is directed and a resolution is sought. The DCP in AMS-Y will be given 10 working days to review your complaint and either accept, reject or revert back to you with a request for more information. This is intended to give time to the DCP to examine the details of the complaint, and consult as necessary with any relevant national authorities.

The Home Contact Point, which is the government agency (ASSIST Focal Point) in AMS-X (your home country) has also been notified that your complaint is lodged.

If you do not receive an email from ASSIST within the required timeframe (10 working days since the complaint is lodged), then this means that the CA has an overdue action. The CA will receive another automatic reminder via email (14 calendar days after the complaint is lodged) that an action is required by the CA for the complaint. The CA will receive the email below:

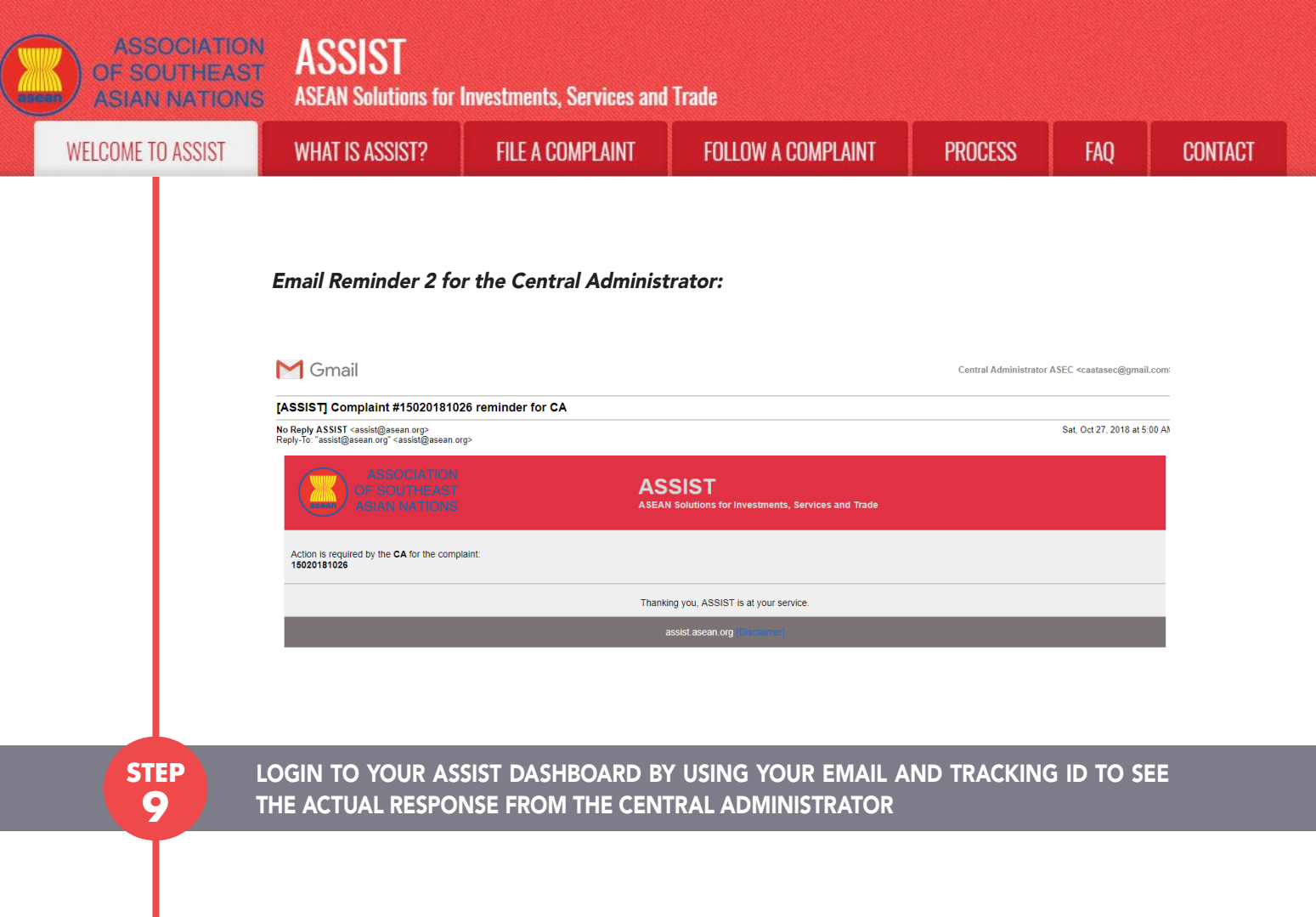

If you wish to see the full response from the CA, you will need to login to your ASSIST dashboard using your email and tracking ID as indicated in Step 7(a) and (b) above.

The full view of your dashboard can be seen below. As you can see, another action has been added to your 'History' indicated that the CA has **"Accepted"** your complaint.

| WELCOME TO ASSIST                                                                                                    | WHAT IS ASSISTS                                                                                                 |                              | LOCOLIT                                                               | DDUCESS                                                             | EAO                              | CONTACT                |                |
|----------------------------------------------------------------------------------------------------|----------------------------------------------------------------------------------------------------|------------------------------|-----------------------------------------------------------------------|---------------------------------------------------------------------|----------------------------------|------------------------|----------------|
| WELGUME TU ASSIST                                                                                                    | WHAT IS ASSIST?                                                                                                 | MIT GUMIFLAINI               | LUGUUT                                                                | FRUGESS                                                             | FAŲ                              | GUNTAGT                | DISGLAIME      |
|                                                                                                    |                                                                                                    |                              |                                                                       |                                                                     |                                  |                        |                |
| acking ID #1                                                                                                    | 7420181031                                                                                                    | / AMS-Y                      |                                                                       |                                                                     |                                  |                        |                |
|                                                                                                    |                                                                                                    |                              |                                                                       |                                                                     |                                  |                        | _              |
| Action                                                                                                    | Action By                                                                                                    | Comm                         | ents                                                                  |                                                                     |                                  |                        |                |
| 0/2018 12:02:33                                                                                                    | ccepted Central Admini                                                                                          | istrator of Dear N           | r Stephen Bogus,                                                      |                                                                     |                                  |                        |                |
|                                                                                                    | ASSIST                                                                                                    | Thank                        | you for lodging your comp                                             | elaint under ASSIST. Th                                             | ne Central Admi                  | nistrator has reviewed | d and verified |
|                                                                                                    |                                                                                                    | your co<br>docum             | mplaint and finds that it is<br>ent which proves that you             | are an entity registere                                             | ubmitted your tr<br>d            | ade association's regi | istration      |
| 0/2018 11:57:14 Email                                                                                                    | Confirmed ASEAN-based                                                                                           | Enterprise Email (           | Confirmed                                                             |                                                                     | <u> </u>                         |                        |                |
|                                                                                                    |                                                                                                    |                              |                                                                       |                                                                     |                                  |                        |                |
| 0/2018 11:55:41                                                                                                    | New ASEAN-based                                                                                                 | Enterprise                   |                                                                       |                                                                     |                                  |                        |                |
| 0/2018 11:55:41                                                                                                    | New ASEAN-based                                                                                                 | Enterprise                   |                                                                       |                                                                     |                                  | WITHDRAW C             | OMPLAINT       |
| 10/2018 11:55:41                                                                                                    | New ASEAN-based                                                                                                 | Enterprise                   |                                                                       |                                                                     |                                  | WITHDRAW C             | COMPLAINT      |
| EAN ENTERPRI                                                                                                    | New ASEAN-based SE ASEAN Tobacco Trai                                                                           | Enterprise<br>de Association |                                                                       |                                                                     |                                  | WITHDRAW C             | COMPLAINT      |
| SEAN ENTERPRI<br>AN Enterprise Name<br>pany Size                                                                                | ASEAN-based SE ASEAN Tobacco Trac                                                                               | Enterprise<br>de Association | Address                                                               | Barbecue                                                            | Road No. 78 Ci                   | WITHDRAW C             | COMPLAINT      |
| GAN ENTERPRI<br>AN Enterprise Name<br>pany Size<br>1e +12                                                                       | ASEAN-based SE ASEAN Tobacco Trat 2 905503901                                                                   | Enterprise<br>de Association | Address<br>City                                                       | Barbecue<br>City A                                                  | Road No. 78 Ci                   | WITHDRAW C             | OMPLAINT       |
| GAN ENTERPRI<br>AN Enterprise Name<br>pany Size<br>1e +12<br>site www                                                           | ASEAN-based SE ASEAN Tobacco Trav 2 905903901 w aseantobacco.com                                                | Enterprise<br>de Association | Address<br>City<br>ZIP Code                                           | Barbecue<br>City A<br>90210                                         | Road No. 78 Ci                   | WITHDRAW C             | OMPLAINT       |
| COURTER STATES AND ENTERPRI<br>AN Enterprise Name<br>pany Size<br>ne +12<br>site www                                            | ASEAN-based<br>SE<br>ASEAN Tobacco Trat<br>905903901<br>w aseantobacco.com                                      | Enterprise<br>de Association | Address<br>City<br>ZIP Code<br>Country                                | Barbecue<br>City A<br>90210<br>AMS-X                                | Road No. 78 Ci                   | WITHDRAW C             | OMPLAINT       |
| SEAN ENTERPRI<br>AN Enterprise Name<br>pany Size<br>ne +12<br>site www<br>DNTACT PERSO                                          | ASEAN-based<br>SE<br>ASEAN Tobacco Trat<br>2 905903901<br>w assantobacco.com                                    | Enterprise<br>de Association | Address<br>City<br>ZIP Code<br>Country                                | Barbecue<br>City A<br>90210<br>AMS-X                                | Road No. 78 Ci                   | WITHDRAW C             | COMPLAINT      |
| SEAN ENTERPRI<br>AN Enterprise Name<br>pany Size<br>1e +12<br>Site www<br>DNTACT PERSO<br>Name Ste                              | ASEAN-based<br>SE<br>ASEAN Tobacco Trat<br>2 905903901<br>w aseantobacco.com<br>N<br>phen                       | Enterprise<br>de Association | Address<br>City<br>ZIP Code<br>Country<br>Address                     | Barbecue<br>City A<br>90210<br>AMS-X<br>Barbecue                    | Road No. 78 Ci<br>Road No. 78 Ci | ty A Country X         | COMPLAINT      |
| SEAN ENTERPRI<br>AN Enterprise Name<br>pany Size<br>1e +12<br>Site www<br>DNTACT PERSO<br>Name Ste<br>Name Boy                  | ASEAN-based<br>SE<br>ASEAN Tobacco Trat<br>2 905903901<br>w aseantobacco.com<br>N<br>phen<br>gus                | Enterprise<br>de Association | Address<br>City<br>ZIP Code<br>Country<br>Address<br>City             | Barbecue<br>City A<br>90210<br>AMS-X<br>Barbecue<br>City A          | Road No. 78 Ci<br>Road No. 78 Ci | ty A Country X         | COMPLAINT      |
| COURT SEAR ENTERPRI<br>AN Enterprise Name<br>pany Size<br>1e +12<br>site www<br>CNTACT PERSON<br>Name Ste<br>Name Boy<br>1e +12 | ASEAN-based<br>SE<br>ASEAN Tobacco Trat<br>2 905503901<br>w aseantobacco com<br>N<br>phen<br>gus<br>9 905903901 | Enterprise<br>de Association | Address<br>City<br>ZIP Code<br>Country<br>Address<br>City<br>ZIP Code | Barbecue<br>City A<br>90210<br>AMS-X<br>Barbecue<br>City A<br>90210 | Road No. 78 Ci<br>Road No. 78 Ci | ty A Country X         | COMPLAINT      |
| IN 2018 11-55-41                                                                                                    | ASEAN-based<br>SE<br>ASEAN Tobacco Trat<br>905903901<br>w aseantobacco.com                                      | Enterprise<br>de Association | Address<br>City<br>ZIP Code                                           | Barbecue<br>City A<br>90210                                         | Road No. 78 Ci                   | WITHDRAW C             | :OMPL/         |

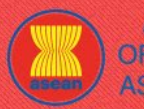

ASSIST ASEAN Solutions for Investments, Services and Trade

| 1.000 | 00115  | TO 10 | OLOT |
|-------|--------|-------|------|
| \A/E1 | COMP   | 10 10 | CICI |
| VYEL  | GUIVIE | IU AG | 001  |
|       |        |       |      |

WHAT IS ASSIST?

FILE A COMPLAINT

FOLLOW A COMPLAINT

CONTACT

|                            | AMS-X                                                                                                    | Business Sector                                                                                                    | Goods                                                                                                    |
|----------------------------|----------------------------------------------------------------------------------------------------|----------------------------------------------------------------------------------------------------|----------------------------------------------------------------------------------------------------|
| Registration Number        | 131313                                                                                                    | Type of Problem<br>Encountered                                                                                                    | Goods / Decreed Customs valuations                                                                                                    |
| Company Registration Proof | Annex_1-<br>Simulated_Entity_Registration_of_ASEAN_Tobacco_Tr                                                                                                    | Destination Country<br>ade_Association18.pdf                                                                                                    | AMS-Y                                                                                                    |
| Type of Business           | Retailer                                                                                                    |                                                                                                    |                                                                                                    |
| Description                | We are a tobacco trade association which represent a r<br>concerning a number of AMS-Y's fiscal and customs m<br>valuation practices, excise tax, health tax, VAT regime,<br>these measures in a partial and unreasonable manner<br>ASEAN, mutatis mutandis, the World Trade Organizatis<br>customs valuation as required and fails to conform to th<br>method with no basis in the Agreement. In addition, AM<br>sell domestic and imported cigarettes, is inconsistent w<br>treatment for imported products than for like domestic p | egistered tobacco company in AMS-X<br>assures affecting cigarettes exported<br>retail licensing requirements and impo-<br>nd thereby violates Article 57 of the /<br>in (WTO) Agreement on Customs Vali<br>e sequence of valuation methods man<br>S-Y's dual license scheme, which req<br>th Article 6 of the ATIGA, incorporation<br>roducts. | C We would like to file an ASSIST complaint against AMS-Y<br>from AMS-X to AMS-Y. Such measures include AMS-Y's customs<br>ort guarantees imposed upon cigarette importers. AMS-Y administers<br>ASEAN Trade in Goods Agreement (ATIGA), which incorporates into<br>uation. AMS-Y does not use transaction value as the primary basis for<br>indated by the Article 57 of the ATIGA, rather it uses a valuation<br>quiets that tobacci and/or cigarette retailers hold separate licenses to<br>ag Article III of the GATT 1994, because it provides less favourable |
|                            |                                                                                                    |                                                                                                    |                                                                                                    |

Click on the magnifying glass icon in the comments column. The full response from the CA will appear, as can be seen below:

Dear Mr Stephen Bogus,

Thank you for lodging your complaint under ASSIST. The Central Administrator has reviewed and verified your complaint and finds that it is complete. You have submitted your trade association's registration document which proves that you are an entity registered in AMS-X and you have also provided us with a copy of the AMS-Y fiscal and customs measures that are in violation of Article 57 of ATIGA, mutatis mutanda, the WTO Agreement on Customs Valuation as well as a detailed explanation of the AMS-Y dual license scheme on domestic and imported cigarettes sale, which is inconsistent with Article 6 of the ATIGA, incorporating Article III of the GATT 1994.

Thus, the Central Administrator finds that the nature of your complaint falls within the scope of ASSIST and that you have fulfilled all the necessary requirements to file a complaint under ASSIST.

We will forward your complaint to AMS-Y (Destination Contact Point). The Destination Contact Point will review your complaint and consult with the relevant national authorities, and will revert with a response within 10 working days on whether it has accepted or rejected your complaint.

You may monitor the progress on the handling of the complaint by login to your ASSIST Dashboard by using your Email/Tracking ID.

As informed in Step 8, once the complaint has been accepted by the CA, the complaint will be sent to the Destination Contact Point (DCP) in AMS-Y where you are facing trade problems. The DCP in AMS-Y will be given 10 working days to review your complaint and either accept or reject it. This is intended to give time for the DCP to examine the details of the complaint, and consult as necessary with any relevant national authorities. Once the DCP responds, an email will be sent to you from ASSIST informing you whether your complaint has been accepted or rejected by the DCP in AMS-Y.

Regularly check your email account within the 10 working days after the response from the CA that your complaint is accepted. You will eventually receive a new email from ASSIST.

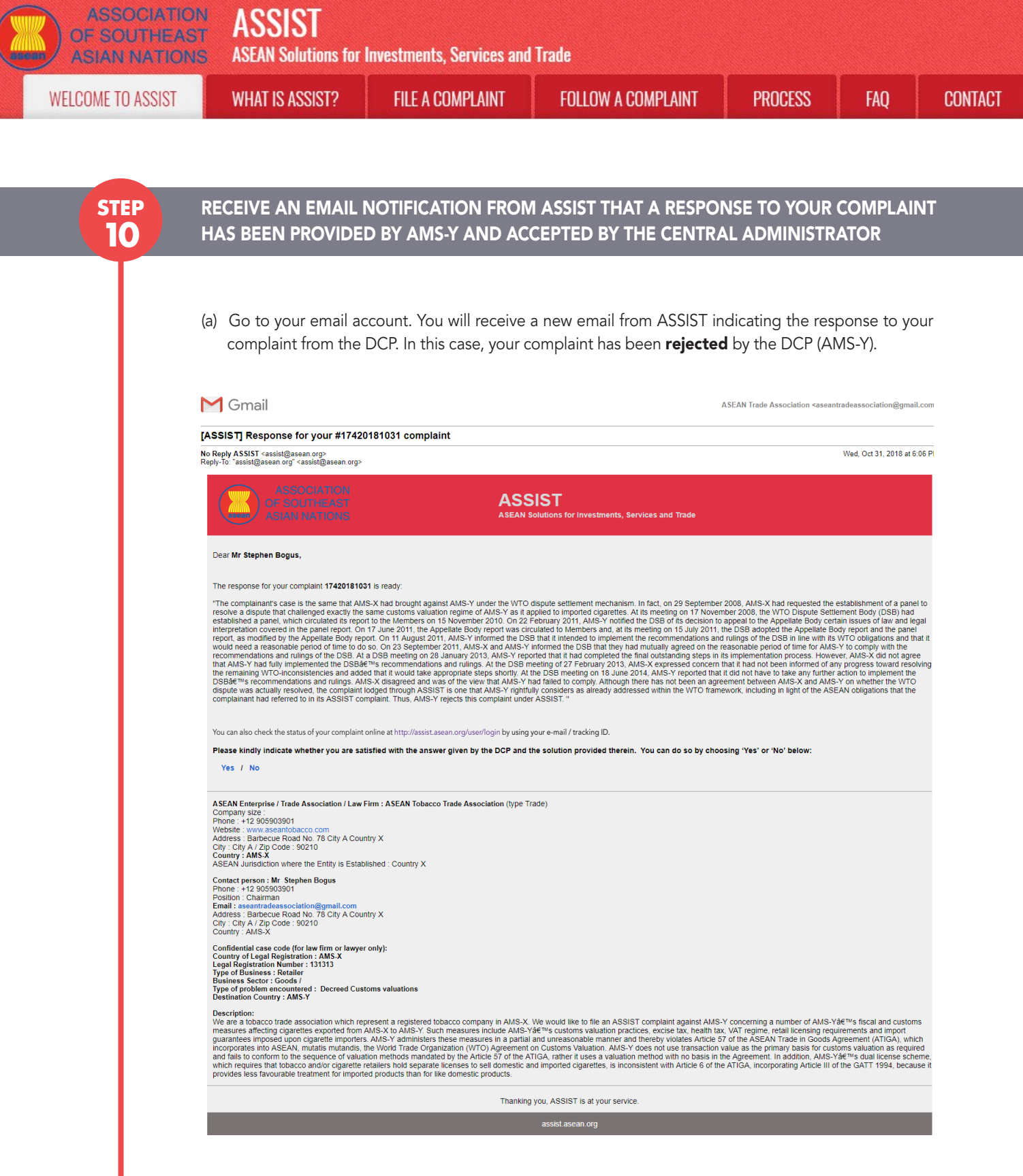

The process is slightly different in cases where your complaint is accepted by the DCP. Within 10 working days after the response from the CA that your complaint is accepted, you will receive an email informing that your complaint has been accepted by the DCP in AMS-Y and that the DCP will coordinate with the competent national authorities or the Responsible Authorities (RAs) to analyse your complaint in detail.

Once the RAs complete their efforts, the DCP should review the solution and provide it to the CA within the 40 working days from the date of acceptance by the DCP. Thus, to meet this deadline, a time limit should be assigned by the DCP for the RAs to find a solution. It is the responsibility of the DCP to notify the CA of any change relating to the timeframe between it and national authorities.

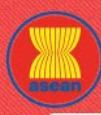

**FILE A COMPLAINT** 

WHAT IS ASSIST?

FAO

The CA may extend the deadline for up to 20 working days upon request of the DCP. The system will automatically notify when the deadlines are approaching (i.e., typically, 10 calendar days before the lapse). If the DCP misses its deadline to submit a solution to the CA, the online system will notify the CA to follow-up with the DCP.

You will then receive a second email notification from ASSIST that a solution is proposed by the DCP/ AMS-Y and accepted by the CA.

However, in cases such as this one, where a complaint is **"Rejected"** by the DCP, you may not receive an email from ASSIST within the 10 working days deadline. The rejection and reason for rejection by the DCP will only be sent to the CA through ASSIST within the 10 working days. The CA will then review it for language and sufficiency of information within 5 working days from the receipt by the CA of a rejection email by the DCP.

If the CA accepts the reason of rejection, a response which has been reviewed and approved by the CA is sent to your email, such as the one above. If the CA is dissatisfied with the stated reasons for the rejection by the DCP, the ASSIST system allows the CA to request the DCP to rectify the rejection. However, this option by the CA has no binding value on the DCP, and if no response within 5 working days, the online system will automatically circulate the rejection to the complainant.

If no action has been taken in the meantime by the DCP, the DCP will receive the automatic reminder below via email from the ASSIST online system within 7 calendar days after the complaint has been accepted by the CA. As indicated above, the DCP must decide to accept or reject the complaint within 10 working days from when the CA has accepted the complaint.

Email Reminder 1 for the Destination Contact Point:

| M Gmail                                                                                                    |                                                               | AMS Y <aseanmemberstate.y@gmail.com></aseanmemberstate.y@gmail.com> |
|----------------------------------------------------------------------------------------------------|---------------------------------------------------------------|---------------------------------------------------------------------|
| [ASSIST] Complaint #17020181030 reminder for DCP                                                                             |                                                               |                                                                     |
| No Reply ASSIST <assist@asean.org><br/>Reply-To: "assist@asean.org" <assist@asean.org></assist@asean.org></assist@asean.org> |                                                               | Wed, Oct 31, 2018 at 6:00 AM                                        |
| ASSOCIATION<br>OF SOUTHEAST<br>ASIAN NATIONS                                                                                 | ASSIST<br>ASEAN Solutions for Investments, Services and Trade |                                                                     |
| Action is required by the DCP AMS-Y for the complaint:<br>17020181030                                                        |                                                               |                                                                     |
|                                                                                                    | Thanking you, ASSIST is at your service.                      |                                                                     |
|                                                                                                    | assist.asean.org                                              |                                                                     |
|                                                                                                    |                                                               |                                                                     |

If you do not receive an email from ASSIST on the response by the DCP within the required timeframe (10 working days) after the complaint has been accepted by the CA, then this means that the DCP has an overdue action. The DCP will receive another automatic reminder via email (14 calendar days after the complaint is lodged) that an action is urgently required by the DCP for the complaint.

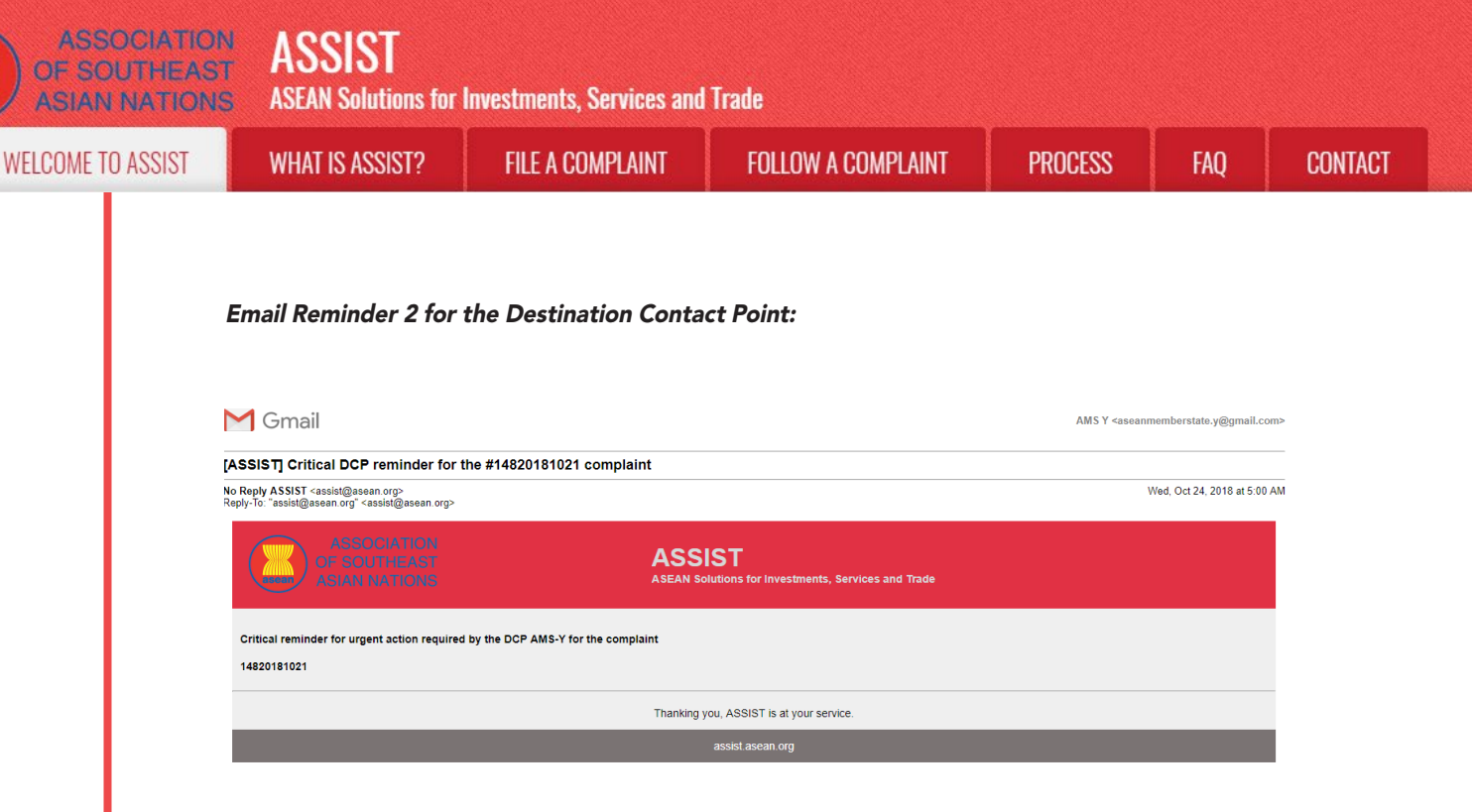

(b) Login to your ASSIST dashboard using your email and tracking ID as indicated in Step 7(a) and (b) above. The full view of your dashboard can be seen below. As you can see, another action has been added to your 'History' indicating that a solution for your complaint has been proposed. The complete ASSIST solution/response from the DCP, which has been accepted by the CA, is also provided in the first paragraph of your dashboard.

| Tracking<br>ASSIST Solution<br>The complainant's case                                                                                                    | ID #1742(                                                                                                    | 0181031 / AN                                                                                                    | 1S-Y                                                                                                    |                                                                                                    |                                                                                                    |                                                                                                    |                                                                                                    |
|----------------------------------------------------------------------------------------------------|----------------------------------------------------------------------------------------------------|----------------------------------------------------------------------------------------------------|----------------------------------------------------------------------------------------------------|----------------------------------------------------------------------------------------------------|----------------------------------------------------------------------------------------------------|----------------------------------------------------------------------------------------------------|----------------------------------------------------------------------------------------------------|
| ASSIST Solution                                                                                                    |                                                                                                    |                                                                                                    |                                                                                                    |                                                                                                    |                                                                                                    |                                                                                                    |                                                                                                    |
| The complainant's case                                                                                                    |                                                                                                    |                                                                                                    |                                                                                                    |                                                                                                    |                                                                                                    |                                                                                                    |                                                                                                    |
| WTO Dispute Settlemer<br>appeal to the Appellate<br>15 July 2011, the DSB 4<br>implement the recommender<br>AMS-Y reported that it 1<br>Validation and the DSB met<br>would take appropriate<br>would take appropriate<br>AMS-X disagreed and 4<br>resolved, the complaint<br>complainant had refere<br>Atrachment | nt Body (DSB) had estal<br>Body certain issues of I<br>dopted the Appellate B<br>endations and rulings of<br>help had mutually agree<br>and completed the final<br>titing of 27 February 201<br>steps shortly. At the DS<br>vas of the view that AM:<br>lodged through ASSIST<br>d to in its ASSIST comp | blished a panel, which circulated<br>aw and legal interpretation cover<br>ody report and the panel report, it<br>the DSB in line with its WTO obl<br>d on the reasonable period of tim<br>outstanding steps in its implement<br>3, AMS-X expressed concern the<br>B meeting on 18 June 2014, AMS<br>S-Y had failed to comply, Atthoug<br>F is one that AMS-Y rightfully con<br>plaint. Thus, AMS-Y rejects this c | Its report to the Members on 15<br>ed in the panel report. On 17 Ju<br>as modified by the Appellate Bo<br>igations and that it would need a<br>te for AMS-Y to comply with the<br>tation process. However, AMS-<br>at it had not been informed of ai<br>S-Y reported that it did not have<br>the there has not been an agreen<br>siders as already addressed with<br>compater under ASSIST | November 2010. On 22 Fe<br>e 2011, the Appellate Boc<br>y report. On 11 August 20<br>reasonable period of time<br>ecommendations and rulin<br>K did not agree that AMS-Y<br>y progress toward resolvin<br>to take any further action t<br>not between AMS-X and A<br>in the WTO framework, in | bruary 2011, AM<br>y report was circi<br>11, AMS-Y inform<br>to do so. On 23 s<br>ags of the DSB. A<br>f had fully implem<br>g the remaining V<br>p implement the I<br>MS-Y on whethe<br>cluding in light of | S-Y notified the DSB of<br>ulated to Members and<br>sed the DSB that it inte<br>September 2011, AMS<br>it a DSB meeting on 21<br>hented the DSB's recor-<br>VTO-inconsistencies a<br>DSB's recommendation<br>the WTO dispute wa-<br>the ASEAN obligation | of its decision to<br>d, at its meeting on<br>inded to<br>-X and AMS-Y<br>8 January 2013,<br>mmendations and<br>ind added that it<br>ns and rulings.<br>s actually<br>e that the |
| History                                                                                                    |                                                                                                    |                                                                                                    |                                                                                                    |                                                                                                    |                                                                                                    |                                                                                                    | s unar une                                                                                                    |
| History                                                                                                    | Action                                                                                                    | Action By                                                                                                    | Comments                                                                                                    |                                                                                                    |                                                                                                    |                                                                                                    | s unat une                                                                                                    |
| History<br>Date<br>31/10/2018 18:06:17                                                                                                    | Action<br>Solution                                                                                                    | Action By<br>Central Administrator of<br>ASSIST                                                                                                    | Comments<br>The complainant's case is<br>settlement mechanism. In                                                                                                    | the same that AMS-X had<br>fact, on 29 September 200                                                                                                    | brought against /<br>8, AMS-X had re                                                                                                    | AMS-Y under the WTC quested the establishr                                                                                                    | ) dispute<br>nent of a pariel to                                                                                                    |
| History<br>Date<br>31/10/2018 18:06:17                                                                                                    | Action<br>Solution                                                                                                    | Action By<br>Central Administrator of<br>ASSIST                                                                                                    | Comments<br>The complainant's case is<br>settlement mechanism. In<br>resolve a dispute that cha                                                                                                    | the same that AMS-X had<br>fact, on 29 September 200<br>lenged exactly the same c                                                                                                    | brought against<br>8, AMS-X had re<br>ustoms valuation                                                                                                    | AMS-Y under the WTC<br>quested the establishr<br>regime of AMS-Y as it                                                                                                    | ) dispute<br>nent of a panel to<br>applied to                                                                                                    |
| History<br>Date<br>31/10/2018 18:06:17<br>31/10/2018 12:02:33                                                                                                    | Action<br>Solution<br>Accepted                                                                                                    | Action By<br>Central Administrator of<br>ASSIST<br>Central Administrator of<br>ASSIST                                                                                                    | Comments<br>The complainant's case is<br>settlement mechanism. In<br>resolve a dispute that cha<br>Dear Mr Stephen Bogus.<br>Thank you for lodging you<br>your complaint and finds<br>document which provest                                                                                                    | the same that AMS-X had<br>fact, on 29 September 200<br>enged exactly the same or<br>complaint under ASSIST.<br>tat it is complete. You hav<br>t you are an entity enclet                                                                                                    | brought against a<br>8, AMS-X had re<br>ustoms valuation<br>The Central Adm<br>submitted your 1                                                                                                    | AMS-Y under the WT()<br>quested the establish<br>regime of AMS-Y as it<br>inisitrator has reviewe<br>rade association's reg                                                                                                    | D dispute<br>ment of a panel to<br>applied to                                                                                                    |
| History<br>Date<br>51/10/2018 18:06:17<br>31/10/2018 12:02:33<br>31/10/2018 11:57:14                                                                                                    | Action<br>Solution<br>Accepted                                                                                                    | Action By<br>Central Administrator of<br>ASSIST<br>Central Administrator of<br>ASSIST<br>ASEAN-based Enternets                                                                                                    | Comments<br>The complainant's case is<br>settlement mechanism. In<br>resolve a dispute that cha<br>Dear Mr Stephen Bogus,<br>Thank you for lodging you<br>your complaint and finds t<br>document which proves the<br>E mail Confirmed                                                                                                    | the same that AMS-X had<br>fact, on 29 September 200<br>enged exactly the same c<br>complaint under ASSIST<br>tat it is complete. You have<br>at you are an entity registe                                                                                                    | brought against<br>8, AMS-X had re<br>ustoms valuation<br>The Central Adm<br>submitted your i<br>red                                                                                                    | AMS-Y under the WTC<br>quested the establish<br>regime of AMS-Y as it<br>inlistrator has reviewe<br>rade association's reg                                                                                                    | ) dispute<br>ment of a panel to<br>applied to Is<br>d and verified<br>listration                                                                                                 |
| History<br>Date<br>31/10/2018 18:06:17<br>31/10/2018 12:02:33<br>31/10/2018 11:57:14<br>31/10/2018 11:55:41                                                                                                    | Action<br>Solution<br>Accepted<br>Email Confirmed<br>How                                                                                                    | Action By<br>Central Administrator of<br>ASSIST<br>Central Administrator of<br>ASSIST<br>ASEAN-based Enterpris<br>ASEAN-based Enterpris                                                                                                    | Comments<br>The complainant's case is<br>settlement mechanism. In<br>resolve a dispute that cha<br>Dear Mr Stephen Bogus,<br>Thank you for lodging you<br>your complaint and finds ti<br>document which proves ti<br>e Email Confirmed<br>e                                                                                                    | the same that AMS-X had<br>fact, on 29 September 200<br>enged exactly the same c<br>compleint under ASSIST.<br>at it is complete. You have<br>at you are an entity registe                                                                                                    | brought against<br>8, AMS-X had re<br>ustoms valuation<br>The Central Adm<br>e submitted your l<br>red I숙                                                                                                    | AMS-Y under the WTQ<br>quested the establish<br>regime of AMS-Y as It<br>inlistrator has reviewe<br>rade association's reg                                                                                                    | ) dispute<br>ment of a panel to<br>applied to K<br>d and verified<br>Istration                                                                                                   |
| History<br>Date<br>31/10/2018 18:06:17<br>31/10/2018 12:02:33<br>31/10/2018 11:57:14<br>31/10/2018 11:55:41<br>4\SEAN ENT                                                                                                    | Action<br>Solution<br>Accepted<br>Enaul Confirmed<br>New<br>ERPRISE                                                                                                    | Action By<br>Central Administrator of<br>ASSIST<br>Central Administrator of<br>ASSIST<br>ASEAN-based Enterpris<br>ASEAN-based Enterpris                                                                                                    | Comments The complainant's case is settlement mechanism. In resolve a dispute that cha Dear M Stephen Bogus. Thank you for lodging you your complaint and finds document which proves tt e Email Confirmed e                                                                                                    | the same that AMS-X had<br>fact, on 29 September 200<br>enged exactly the same c<br>complaint under ASSIST,<br>tat it is complete. You have<br>at you are an entity registe                                                                                                    | brought against.<br>8, AMS-X had re<br>ustoms valuation<br>The Central Adm<br>submitted your i<br>red                                                                                                    | AMS-Y under the WTCM<br>quested the establishr<br>regime of AMS-Y as it<br>inistrator has reviewe<br>rade association's reg                                                                                                    | D dispute<br>ment of a panel to<br>applied to (k)                                                                                                    |
| History<br>Date<br>31/10/2018 18:06:17<br>31/10/2018 12:02:33<br>31/10/2018 11:57:14<br>31/10/2018 11:57:14<br>31/10/2018 11:55:41<br>ASEAN Enterprise Na                                                                                                    | Action Codes Accorded Toxal Confirmed New ERPRISE ne                                                                                                    | Action By<br>Central Administrator of<br>ASSIST<br>Central Administrator of<br>ASSIST<br>ASEAN-based Enterpris<br>ASEAN-based Enterpris<br>ASEAN Tobacco Trade Associ                                                                                                    | Comments The complainant's case is settlement mechanism. In resolva a dispute that cha Dear Mr Stephen Bogus, Thank you for lodging you your complaint and finds document which proves th e Email Confirmed e ation                                                                                                    | the same that AMS-X had<br>fact, on 29 September 200<br>lenged exactly the same c<br>complaint under ASSIST<br>at it is complete. You have<br>at you are an entity registe                                                                                                    | brought against.<br>8, AMS-X had re<br>ustoms valuation<br>The Central Adn<br>submitted your<br>red                                                                                                    | AMS-Y under the WTC<br>quested the establishr<br>regime of AMS-Y as it<br>inistrator has reviewe<br>trade association's reg                                                                                                    | D dispute<br>nent of a panel to<br>applied to                                                                                                    |
| History<br>Date<br>31/10/2018 18:06:17<br>31/10/2018 12:02:33<br>31/10/2018 11:57:14<br>31/10/2018 11:55:41<br>ASEAN Enterprise Na<br>Company Size                                                                                                    | Action Codes Accorded Toxal Confirmed New ERPRISE ne                                                                                                    | Action By<br>Central Administrator of<br>ASSIST<br>Central Administrator of<br>ASSIST<br>ASEAN-based Enterpris<br>ASEAN-based Enterpris<br>ASEAN Tobacco Trade Associa                                                                                                    | Comments The complainant's case is settlement mechanism. In resolve a dispute that cha Dear M Stephen Bogus, Thank you for lodging you your complaint and finds document horves tt e Email Confirmed e ation Address                                                                                                    | the same that AMS-X had<br>fact, on 29 September 200<br>lenged exactly the same c<br>complaint under ASSIST<br>at it is complete. You have<br>at you are an entity registe<br>barbect                                                                                                    | brought against.<br>8, AMS-X had re<br>ustoms valuation<br>The Central Adn<br>submitted your t<br>ed                                                                                                    | AMS-Y under the WTC<br>quested the establish<br>regime of AMS-Y as it<br>inistrator has reviewe<br>trade association's reg                                                                                                    | D dispute<br>ment of a panel to<br>applied to (4)<br>d and verified<br>istration                                                                                                 |
| History<br>Date<br>31/10/2018 18:06:17<br>31/10/2018 12:02:33<br>31/10/2018 11:57:14<br>31/10/2018 11:55:41<br>ASEAN ENT<br>USEAN EINT<br>ISEAN EINT<br>Date<br>Date<br>Date<br>Mone                                                                                                    | Action<br>Solution<br>Accepted<br>Exact Conference<br>New<br>ERPRISE<br>The<br>act 2 0000100                                                                                                    | Action By<br>Central Administrator of<br>ASSIST<br>Central Administrator of<br>ASSIST<br>ASEAN-based Enterpris<br>ASEAN-based Enterpris<br>ASEAN Tobacco Trade Associa                                                                                                    | Comments The complainant's case is settlement mechanism. In resolve a dispute that cha Dear Mr Stephen Bogus, Thank you for lodging you your complaint and finds document which proves th e Email Confirmed e ation Address City                                                                                                    | the same that AMS-X had<br>fact, on 29 September 200<br>enged exactly the same c<br>complaint under ASSIST<br>tat it is complete. You hav<br>t you are an entity registe<br>Barbecc                                                                                                    | brought against.<br>6, AMS-X had re<br>ustoms valuation<br>The Central Adm<br>submitted your<br>red                                                                                                    | AMS-Y under the WTCM<br>quested the establish<br>regime of AMS-Y as it<br>inistrator has reviewe<br>rade association's reg                                                                                                    | D dispute<br>ment of a panel to<br>applied to                                                                                                    |

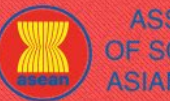

|                   |                                                                                                    |                                                                                                    | 5011011100                                                                                                    |                                                                                                    | DDOOFOO                                                                                                    | 510                                                                                        | 001171 |
|-------------------|----------------------------------------------------------------------------------------------------|----------------------------------------------------------------------------------------------------|----------------------------------------------------------------------------------------------------|----------------------------------------------------------------------------------------------------|----------------------------------------------------------------------------------------------------|--------------------------------------------------------------------------------------------|--------|
| VELGOME IN V22121 | WHAT IS 8221213                                                                                                    | FILE A GUMPLAINT                                                                                                    | FULLUW A CUI                                                                                                    | MPLAINT                                                                                                    | PKUCE22                                                                                                    | FAŲ                                                                                        | CUNIA  |
|                   | CONTACT PERS<br>First Name<br>Last Name<br>Phone<br>Position<br>Email<br>COMPLAINT DES<br>Country of Legal Registration | SON<br>Stephen<br>Bogus<br>+12 905903901<br>Chairman<br>assentradeassociation@gmail.com (Confirmed)<br>SCRIPTION<br>AMS-X                                                                                                    | Address<br>City<br>ZIP Code<br>Country<br>Business Sector                                                                                                    | Barbecue Road No<br>City A<br>90210<br>AMS-X<br>Goods                                                                                                    | o. 78 City A Country X                                                                                                    |                                                                                            |        |
|                   | Company Registration Proof<br>Type of Business                                                                          | Annex 1-<br>Simulated_Entity_Registration_of_ASEAN_Tobacco_Trade_A<br>Retailer                                                                                                    | Encountered<br>Destination Country<br>ssociation18.pdf                                                                                                    | AMS-Y                                                                                                    | Customs valuations                                                                                                    |                                                                                            |        |
|                   | Description                                                                                                    | We are a tobacco trade association which represent a register<br>concerning a number of AMS-Y's fiscal and customs measure<br>valuation practices, excise tax, health tax, VAT regime, retail li<br>these measures in a partial and unreasonable manner and the<br>ASEAN, mutatis mutandis, the World Trade Organization (WT<br>customs valuation as required and fails to conform to the sequ<br>method with no basis in the Agreement. In addition, AMS-Y's<br>sell domestic and imported cigarettes, Is inconsistent with Arti-<br>treatment for imported products than for like domestic product | red tobacco company in AMS-3<br>s affecting cigarettes exported<br>censing requirements and imp<br>areby violates Article 57 of the<br>O) Agreement on Customs Va<br>uence of valuation methods me<br>dual license scheme, which re<br>cle 6 of the ATIGA, incorporatii<br>s. | X. We would like to file at<br>from AMS-X to AMS-Y.<br>oft guarantees imposed<br>ASEAN Trade in Goods<br>luation. AMS-Y does not<br>indated by the Article 57<br>guirres that tobacco and/c<br>ng Article III of the GATT | n ASSIST complaint against AMS-3<br>Such measures include AMS-Y's or<br>upon cigarettle importers AMS-Y a<br>Agreement (ATIGA), which incorpo<br>use transaction value as the prima<br>of the ATIGA, rather it uses a valua<br>or cigarette retailers hold separate I<br>1994, because it provides less faw | r<br>ustoms<br>dministers<br>rates into<br>ry basis for<br>titon<br>icenses to<br>courable |        |

garaia - Jakarta 12110 - Indonesia

Below is the response from the DCP:

"The complainant's case is the same that AMS-X had brought against AMS-Y under the WTO dispute settlement mechanism. In fact, on 29 September 2008, AMS-X had requested the establishment of a panel to resolve a dispute that challenged exactly the same customs valuation regime of AMS-Y as it applied to imported cigarettes. At its meeting on 17 November 2008, the WTO Dispute Settlement Body (DSB) had established a panel, which circulated its report to the Members on 15 November 2010. On 22 February 2011, AMS-Y notified the DSB of its decision to appeal to the Appellate Body certain issues of law and legal interpretation covered in the panel report. On 17 June 2011, the Appellate Body report was circulated to Members and, at its meeting on 15 July 2011, the DSB adopted the Appellate Body report and the panel report, as modified by the Appellate Body report. On 11 August 2011, AMS-Y informed the DSB that it intended to implement the recommendations and rulings of the DSB in line with its WTO obligations and that it would need a reasonable period of time to do so. On 23 September 2011, AMS-X and AMS-Y informed the DSB that they had mutually agreed on the reasonable period of time for AMS-Y to comply with the recommendations and rulings of the DSB. At a DSB meeting on 28 January 2013, AMS-Y reported that it had completed the final outstanding steps in its implementation process.

However, AMS-X did not agree that AMS-Y had fully implemented the DSB's recommendations and rulings. At the DSB meeting of 27 February 2013, AMS-X expressed concern that it had not been informed of any progress toward resolving the remaining WTO-inconsistencies and added that it would take appropriate steps shortly. At the DSB meeting on 18 June 2014, AMS-Y reported that it did not have to take any further action to implement the DSB's recommendations and rulings. AMS-X disagreed and was of the view that AMS-Y had failed to comply.

Although there has not been an agreement between AMS-X and AMS-Y on whether the WTO dispute was actually resolved, the complaint lodged through ASSIST is one that AMS-Y rightfully considers as already addressed within the WTO framework, including in light of the ASEAN obligations that the complainant had referred to in its ASSIST complaint. Thus, AMS-Y rejects this complaint under ASSIST."

| ELCOME TO ASSIST | WHAT IS ASSIST?                                                           | FILE A COMPLAINT                                                                                                    | FOLLOW A COMP                                                                              | PLAINT PROCES                                                                 | SS FAQ                                                                    | CONT                                |
|------------------|---------------------------------------------------------------------------|----------------------------------------------------------------------------------------------------|--------------------------------------------------------------------------------------------|-------------------------------------------------------------------------------|---------------------------------------------------------------------------|-------------------------------------|
|                  | (c) In the bottom of the<br>satisfied or not with<br>by choosing 'Yes' or | e email from ASSIST in 1<br>the answer given by th<br>'No' in the field provid                                                                                                    | 0 (a) above, you are<br>e DCP and the solu<br>ed.                                          | requested to indica<br>ution provided ther                                    | ate whether you a<br>ein. You can do                                      | are<br>so                           |
|                  | Please kindly indicate whether you a                                      | re satisfied with the answer given by t                                                                                                    | the DCP and the solution provi                                                             | ded therein. You can do so by                                                 | choosing 'Yes' or 'No' belo                                               | w:                                  |
|                  | In this case, the AE cho                                                  | oses "Yes".                                                                                                    |                                                                                            |                                                                               |                                                                           |                                     |
|                  |                                                                           |                                                                                                    |                                                                                            |                                                                               |                                                                           |                                     |
| STEP<br>11       | PROVIDE YOUR FEED<br>IN THE SATISFACTION                                  | DBACK TO THE PROP<br>N SURVEY AND RECE                                                                                                    | OSED SOLUTION<br>EIVE ACKNOWLE                                                             | I/RESPONSE PRO<br>DGEMENT EMAIL                                               | VIDED BY AMS<br>LS FROM ASSIS                                             | -Y<br>T                             |
| STEP<br>11       | PROVIDE YOUR FEED<br>IN THE SATISFACTION                                  | DBACK TO THE PROP<br>N SURVEY AND RECE<br>No' in Step 10 (c) above,<br>e Satisfaction Survey ar<br>oposed response/soluti                                                                            | OSED SOLUTION<br>EIVE ACKNOWLE                                                             | I/RESPONSE PRO<br>DGEMENT EMAIL<br>ed to the page below<br>ovide comments, pa | VIDED BY AMS<br>LS FROM ASSIS<br>w where you will<br>articularly if you a | <b>5-Y</b><br><b>T</b><br>be<br>are |
| STEP<br>11       | PROVIDE YOUR FEED<br>IN THE SATISFACTION                                  | DBACK TO THE PROP<br>N SURVEY AND RECE<br>No' in Step 10 (c) above,<br>e Satisfaction Survey ar<br>oposed response/soluti                                                                            | OSED SOLUTION<br>EIVE ACKNOWLE<br>, you will be directed<br>ad be invited to pro-<br>tion. | I/RESPONSE PRO<br>DGEMENT EMAIL<br>ed to the page below<br>ovide comments, pa | VIDED BY AMS<br>LS FROM ASSIS                                             | <b>be</b><br>are                    |
| STEP             | PROVIDE YOUR FEED<br>IN THE SATISFACTION                                  | DBACK TO THE PROP<br>N SURVEY AND RECE<br>No' in Step 10 (c) above,<br>e Satisfaction Survey ar<br>oposed response/solutions<br>MAXING ASSIST<br>WHAT IS ASSIST?<br>MY COMP<br>UTVEY<br>our feedback | OSED SOLUTION<br>EIVE ACKNOWLE<br>, you will be directend be invited to pro-<br>tion.      | I/RESPONSE PRO<br>DGEMENT EMAIL<br>ed to the page below<br>ovide comments, pa | VIDED BY AMS<br>LS FROM ASSIS                                             | be<br>are                           |

(a) Fill-in the Satisfaction Survey. In this case, the ASEAN Trade Association is satisfied with the solution/ response provided by ASSIST and thus indicates accordingly.

| ME TO ASSIST     | WHAT IS ASSIST?                                                                                                    | FILE A COMPLAINT                                                                                                    | FOLLOW A COMPLAINT                                                                                                    | PROCESS                                                                                                    | FAQ                                                                                                    |
|------------------|----------------------------------------------------------------------------------------------------|----------------------------------------------------------------------------------------------------|----------------------------------------------------------------------------------------------------|----------------------------------------------------------------------------------------------------|----------------------------------------------------------------------------------------------------|
|                  |                                                                                                    |                                                                                                    |                                                                                                    |                                                                                                    |                                                                                                    |
|                  | ASSOCIATIO                                                                                                    | TOPOA M                                                                                                    |                                                                                                    |                                                                                                    |                                                                                                    |
|                  | OF SOUTHEAS<br>ASIAN NATION                                                                                                    | ASSIST<br>ASEAN Solutions for Investments, S                                                                                                    | ervices and Trade                                                                                                    |                                                                                                    |                                                                                                    |
|                  | WELCOME TO ASSIST                                                                                                    | WHAT IS ASSIST? MY COMP                                                                                                    | LAINT LOGOUT PROCESS FA                                                                                                    | Q CONTACT                                                                                                    | DISCLAIMER                                                                                                    |
|                  | Satisfaction s                                                                                                    | urvey                                                                                                    |                                                                                                    |                                                                                                    |                                                                                                    |
|                  | Please comment your response fo                                                                                                    | r our feedback                                                                                                    | ution                                                                                                    |                                                                                                    |                                                                                                    |
|                  | Comments                                                                                                    | We are satisfied<br>there has not be<br>realised.                                                                                                    | d with the reason of rejection of our complaint by<br>ten an agreement between <u>AMS</u> -X and <u>AMS</u> -Y on whether                                                                                                    | AMS-Y. As mentioned by AM<br>r the WTO dispute was actu                                                                                                    | S-Y,<br>ally                                                                                                    |
|                  |                                                                                                    | Whether Alls-X ha                                                                                                    | not to pursue any other course of action regarding to                                                                                                    | g our complaint.                                                                                                    |                                                                                                    |
|                  |                                                                                                    |                                                                                                    |                                                                                                    |                                                                                                    |                                                                                                    |
|                  |                                                                                                    | ~                                                                                                    | I'm not a robot                                                                                                    |                                                                                                    |                                                                                                    |
|                  |                                                                                                    |                                                                                                    | Princy-Tems                                                                                                    |                                                                                                    |                                                                                                    |
|                  |                                                                                                    |                                                                                                    |                                                                                                    |                                                                                                    |                                                                                                    |
|                  |                                                                                                    | Central Administrator of ASSIST / <u>ASEA</u><br>ASSIST -                                                                                                    | <u>N</u> Secretariat - 70A Jl. Sisingamangaraja - Jakarta 12110 - Indo<br>- Supported by <u>ARISE</u> - [ <u>Disclaimer]</u>                                                                                                    | inesia                                                                                                    |                                                                                                    |
|                  |                                                                                                    |                                                                                                    |                                                                                                    |                                                                                                    |                                                                                                    |
|                  |                                                                                                    |                                                                                                    |                                                                                                    |                                                                                                    |                                                                                                    |
| 1<br>ū           | ▲ Gmail<br>ASSIST][#17020181030] Thank you                                                                                                    | I for answer                                                                                                    | ASI                                                                                                    | TAN Trade Association <aseant< td=""><td>tradeassociation@gmail.com</td></aseant<>                                                                                                    | tradeassociation@gmail.com                                                                                                    |
| -<br>D<br>N<br>R | Gmail<br>ASSIST][#17020181030] Thank you<br>Io Reply ASSIST <assist@asean.org><br/>Reply-To: "assist@asean.org&gt;</assist@asean.org>                                                                                                    | I for answer                                                                                                    | ASI                                                                                                    | EAN Trade Association <aseant< td=""><td>tradeassociation@gmail.com<br/>Wed, Oct 31, 2018 at 8:52 F</td></aseant<>                                                                                                    | tradeassociation@gmail.com<br>Wed, Oct 31, 2018 at 8:52 F                                                                                              |
|                  | Comail ASSIST][#17020181030] Thank you to Repty ASSIST <assist@asean.org? "assist@asean.org?="" asian="" association="" nations<="" of-southieast="" repty-to="" td=""><td>I for answer<br/>ASSS</td><td>ASI</td><td>EAN Trade Association <aseant< td=""><td>tradeassociation@gmail.con</td></aseant<></td></assist@asean.org?>                                                                                                    | I for answer<br>ASSS                                                                                                    | ASI                                                                                                    | EAN Trade Association <aseant< td=""><td>tradeassociation@gmail.con</td></aseant<>                                                                                                    | tradeassociation@gmail.con                                                                                                    |
| -<br>-<br>-<br>R | Concil<br>ASSIST][#17020181030] Thank you<br>to Repty ASSIST <assist@assan.org?<br>Repty-To: "assist@assan.org?<br/>ASSOCIATION<br/>OF SOUTHEADT<br/>ASIAN NATIONS<br/>Dear Mr Stephen Bogus,</assist@assan.org?<br>                                                                                                    | I for answer<br>ASSS                                                                                                    | ASI                                                                                                    | EAN Trade Association <aseant< td=""><td>tradeassociation@gmail.com</td></aseant<>                                                                                                    | tradeassociation@gmail.com                                                                                                    |
| -<br>-<br>-<br>R | Concil<br>ASSIST][#17020181030] Thank you<br>to Repty ASSIST <assist@assan.org?<br>Repty-To: "assist@assan.org?<br/>ASISCCIATION<br/>OF SOUTHEADT<br/>ASIAN NATIONE<br/>Dear Mr Stephen Bogus,<br/>With reference to your complaint ID No. 1742<br/>ASSIST acknowledges receipt of your response</assist@assan.org?<br>                                                                                                    | I for answer<br>ASSS<br>ASEAN SI<br>0181031, your feedback on whether you are sa<br>use to the proposed solution.                                                                                                    | ASI                                                                                                    | EAN Trade Association <aseant< td=""><td>tradeassoclation@gmail.com</td></aseant<>                                                                                                    | tradeassoclation@gmail.com                                                                                                    |
| L<br>N<br>N      | Consist<br>ASSIST][#17020181030] Thank you<br>to Repty ASSIST <assist@assan.org?<br>Repty-To: "assist@assan.org?<br/>ASSOCIATION<br/>OF SOUTHEADS<br/>ASSOCIATION<br/>Dear Mr Stephen Bogus,<br/>With reference to your complaint ID No. 1742<br/>ASSIST acknowledges receipt of your respon</assist@assan.org?<br>                                                                                                    | I for answer<br>ASSS<br>ASEAN SI<br>0181031, your feedback on whether you are sa<br>use to the proposed solution.                                                                                                    | ASI<br>SIST<br>olutions for Investments, Services and Trade<br>attisfied with the answer given by the DCP and the proportion of the proportion of the proportion o | EAN Trade Association <aseant< td=""><td>tradeassociation@gmail.con<br/>Wed, Oct 31, 2018 at 8:52 F</td></aseant<>                                                                                                    | tradeassociation@gmail.con<br>Wed, Oct 31, 2018 at 8:52 F                                                                                              |
|                  | Consisting and the second Acknowledges                                                                                                    | I for answer<br>ASSS<br>ASEAN SI<br>0181031, your feedback on whether you are sa<br>use to the proposed solution.                                                                                                    | ASI<br>SIST<br>olutions for Investments, Services and Trade<br>attisfied with the answer given by the DCP and the proportion of the proportion of the proportion o | EAN Trade Association <aseant< td=""><td>tradeassociation@gmail.con</td></aseant<>                                                                                                    | tradeassociation@gmail.con                                                                                                    |
|                  | Consil<br>ASSIST][#17020181030] Thank you<br>to Repty ASSIST <assist@assan.org?<br>Repty-To: "assist@assan.org?<br/>ASSOCIATION<br/>OF COULTIEAST<br/>ASSOCIATION<br/>Dear Mr Stephen Bogus,<br/>With reference to your complaint ID No. 1742<br/>ASSIST acknowledges receipt of your respon<br/>Second Acknowledges</assist@assan.org?<br>                                                                                                    | I for answer<br>ASSS<br>ASEAN SI<br>0181031, your feedback on whether you are sa<br>ise to the proposed solution.<br>Prment Email from ASSI.                                                                                                    | ASI<br>CIST<br>olutions for Investments, Services and Trade<br>attisfied with the answer given by the DCP and the propo<br>assist asean org                                                                                                    | EAN Trade Association <aseant< td=""><td>tradeassociation@gmail.com</td></aseant<>                                                                                                    | tradeassociation@gmail.com                                                                                                    |
|                  | Consil<br>ASSIST[#17020181030] Thank you<br>to Repy ASSIST cassis(@sean org)<br>Payly for "assist@sean org" cassist@sean org?<br>ASSISCIATION<br>ASSISCIATION<br>Dear Mr Stephen Bogus,<br>With reference to your complaint ID No. 1742<br>ASSIST acknowledges receipt of your response<br>Second Acknowledge<br>If you provided a comm<br>receipt of your responses                                                                                                    | I for answer<br>ASS<br>ASEAN SI<br>20181031, your feedback on whether you are sa<br>isse to the proposed solution.<br>Perment Email from ASSI<br>ent on the Satisfaction Su<br>se to the proposed solution for the satisfaction for the satisfaction for the satisfaction for the satisfaction for the proposed solution.                                                                                                    | ASI<br>CIST<br>olutions for Investments, Services and Trade<br>attisfied with the answer given by the DCP and the proport<br>assist asean org<br>ST<br>urvey, you will receive a second<br>tion will be sent by ASSIST to                                                                                                    | EAN Trade Association «aseant<br>seed solution is: "Yes"<br>d email below, a                                                                                                    | tradeassociation@gmail.com<br>Wed, Oct 31, 2018 at 8:52 F<br>acknowledgin<br>and the HCP.                                                              |
|                  | Constitution of your responses                                                                                                    | I for answer<br>ASS<br>ASEAN SI<br>20181031, your feedback on whether you are sa<br>use to the proposed solution.<br>Assement Email from ASSI<br>ent on the Satisfaction Su<br>se to the proposed solut                                                                                                    | ASI<br>CIST<br>olutions for Investments, Services and Trade<br>attafied with the answer given by the DCP and the proport<br>assist asean org<br>ST<br>urvey, you will receive a second<br>tion will be sent by ASSIST to                                                                                                    | can Trade Association «aseant<br>seed solution is: "Yes"<br>demail below, a<br>p you, the DCP o                                                                                                    | tradeassociation@gmail.com<br>Wed, Oct 31, 2018 at 8:52 F<br>acknowledgin<br>and the HCP.                                                              |
|                  | Comail  ASSIST][#17020181030] Thank you  to Reply ASSIST casalst@asean.org?  teply/10."assist@asean.org?  ASSOC(IATION DET SOUTHEASS ASSOC(IATION Comparison of the second action  Second Acknowledges  If you provided a commin receipt of your response  Comail                                                                                                    | I for answer<br>ASS<br>ASEAN 3<br>0181031, your feedback on whether you are sa<br>use to the proposed solution.<br>Arment Email from ASSI<br>ent on the Satisfaction Su<br>the to the proposed solution                                                                                                    | Asis<br>CIST<br>outdons for investments, Services and Trade<br>assist asean org<br>CIST<br>urvey, you will receive a second<br>tion will be sent by ASSIST to                                                                                                    | CAN Trade Association «aseant<br>used solution is: "Yes"<br>demail below, a<br>p you, the DCP                                                                                                    | tradeassociation@gmail.com                                                                                                    |
|                  | Comail  ASSIST][#17020181030] Thank you  ASSIST][#17020181030] Thank you  ASSIST cassist@asean.org>  ASSOC(IATION  DEar Mr Stephen Bogus,  With reference to your complaint ID No. 1742 ASSIST acknowledges receipt of your response  ASSIC Acknowledges  fyou provided a comm receipt of your response  Comail  ASSIST[#17020181030] Thank you  ko Repty ASSIST cassist@asean.org>                                                                                                    | I for answer<br>ASS<br>ASEAN SI<br>0181031, your feedback on whether you are sa<br>ise to the proposed solution.<br>Assemnt Email from ASSI<br>ent on the Satisfaction Su<br>ise to the proposed solution<br>is to ranswer                                                                                                    | ASI<br>SIST<br>outdons for Investments, Services and Trade<br>attisfied with the answer given by the DCP and the proportion<br>assist asean org<br>SST<br>survey, you will receive a second<br>tion will be sent by ASSIST to assist<br>ASI                                                                                                    | CAN Trade Association «aseant<br>used solution is: "Yes"<br>demail below, a<br>p you, the DCP of<br>CAN Trade Association «aseant                                                                                                    | tradeassociation@gmail.com<br>Wed, Oct 31, 2018 at 8:52 F<br>acknowledgin<br>and the HCP.<br>tradeassociation@gmail.com                                |
|                  | Consil                                                                                                    | of for answer<br>Diff1031, your feedback on whether you are sa<br>se to the proposed solution.<br>Arment Email from ASSI<br>ent on the Satisfaction Su<br>the to the proposed solution<br>to the proposed solution                                                                                                    | ASI<br>CIST<br>olutions for investments, Services and Taske<br>atisfied with the answer given by the DCP and the proportion<br>assist asean org<br>ST<br>urvey, you will receive a second<br>tion will be sent by ASSIST to<br>ASI                                                                                                    | EAN Trade Association <aseant< td=""><td>tradeessociation@gmail.com<br/>Wed, Oct 31, 2018 at 8:52 F<br/>acknowledgin<br/>and the HCP.<br/>tradeessociation@gmail.com</td></aseant<>                                                                    | tradeessociation@gmail.com<br>Wed, Oct 31, 2018 at 8:52 F<br>acknowledgin<br>and the HCP.<br>tradeessociation@gmail.com                                |
|                  | Consil                                                                                                    | I for answer  I for answer  I for answer  I for answer  I for answer  I for answer  I for answer  I for answer  I for answer  I for answer  I for answer  I for answer  I for answer  I for answer I for answer I for | ASI<br>CIST<br>olutions for investments, Services and Trade<br>attisfied with the answer given by the DCP and the proportion<br>assist asean org<br>ST<br>Unrvey, you will receive a second<br>tion will be sent by ASSIST to<br>ASI<br>ASI                                                                                                    | EAN Trade Association «aseant<br>seed solution is: "Yes"<br>demail below, a<br>p you, the DCP of                                                                                                    | tradeassociation@gmail.com<br>Wed, Oct 31, 2018 at 8.52 F<br>acknowledgin<br>and the HCP.<br>tradeassociation@gmail.com<br>Wed, Oct 31, 2018 at 9.58 F |
|                  | Consil                                                                                                    | I for answer  I for answer  I for answer  I for answer  I for answer  I for answer  I for answer  I for answer  I for answer  I for answer  I for answer  I for answer  I for answer I for answer I for  | ASI<br>CIST<br>olutions for investments, Services and Trade<br>attafied with the answer given by the DCP and the proper<br>assist asean org<br>ST<br>urveey, you will receive a second<br>tion will be sent by ASSIST to<br>Asis<br>SIST<br>olutions for investments, Services and Trade                                                                                                    | EAN Trade Association «aseant<br>seed solution is: "Yes"<br>demail below, a<br>p you, the DCP of<br>EAN Trade Association «aseant                                                                                                    | tradeassociation@gmail.com                                                                                                    |
|                  | Comparing the second and the second and the second | I for answer  I for answer  Other answer  I for answer  I for answer  I for answer  I for answer  I for answer  I for answer  I for answer  I for answer  I for answer  I for answer  I for answer  I for answer  I for answer  I for answer I for answer I  | ASI<br>SIST<br>outdons for investments, Services and Trade<br>assist asean org<br>SST<br>urveey, you will receive a second<br>tion will be sent by ASSIST to<br>ASI<br>SIST<br>outdons for investments, Services and Trade                                                                                                    | AN Trade Association <aseant<br>rsed solution is: "Yes"<br/>demail below, a<br/>p you, the DCP of<br/>EAN Trade Association <aseant<br>sed solution is: "Yes"</aseant<br></aseant<br>                                                                  | tradeassociation@gmail.com                                                                                                    |
|                  | Constant Stephen Bogus,  Constant Stephen Bogus,  Constant Stephen Bog | I for answer                                                                                                    | ASI<br>CIST<br>olutions for investments, Services and Trade<br>attsfled with the answer given by the DCP and the proper<br>assist asean org<br>ST<br>Urrvey, you will receive a second<br>tion will be sent by ASSIST to<br>ASI<br>CIST<br>olutions for investments, Services and Trade<br>attsfled with the answer given by the DCP and the proper<br>ASI                                                                                                    | EAN Trade Association <aseant<br>seed solution is: "Yes"<br/>demail below, a<br/>byou, the DCP of<br/>EAN Trade Association <aseant<br>seed solution is: "Yes"<br/>MMS-Y on whether the WTO di<br/>MMS-Y on whether the WTO di</aseant<br></aseant<br> | tradeassociation@gmail.com                                                                                                    |

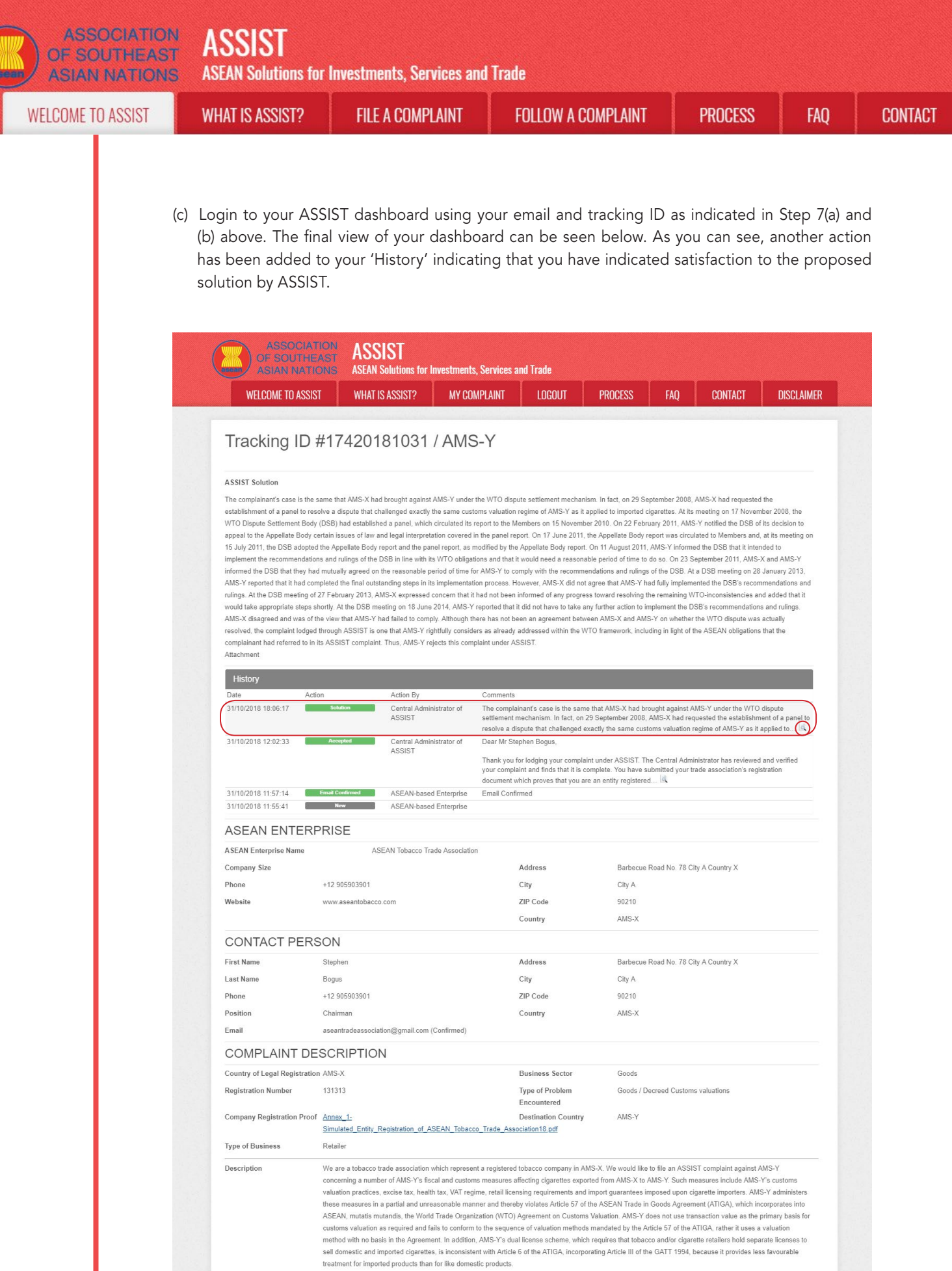

Attachment Annex\_2-Simulated\_Fiscal\_Customs\_Measures\_Dual\_License\_Scheme\_of\_AMS-Y21.pdf

entral Administrator of ASSIST / <u>ASEAN</u> Secretariat - 70A JL Sisingamangaraja - Jakarta 12110 - Indonesi ASSIST - Sunported by ABISE - IDischaimed

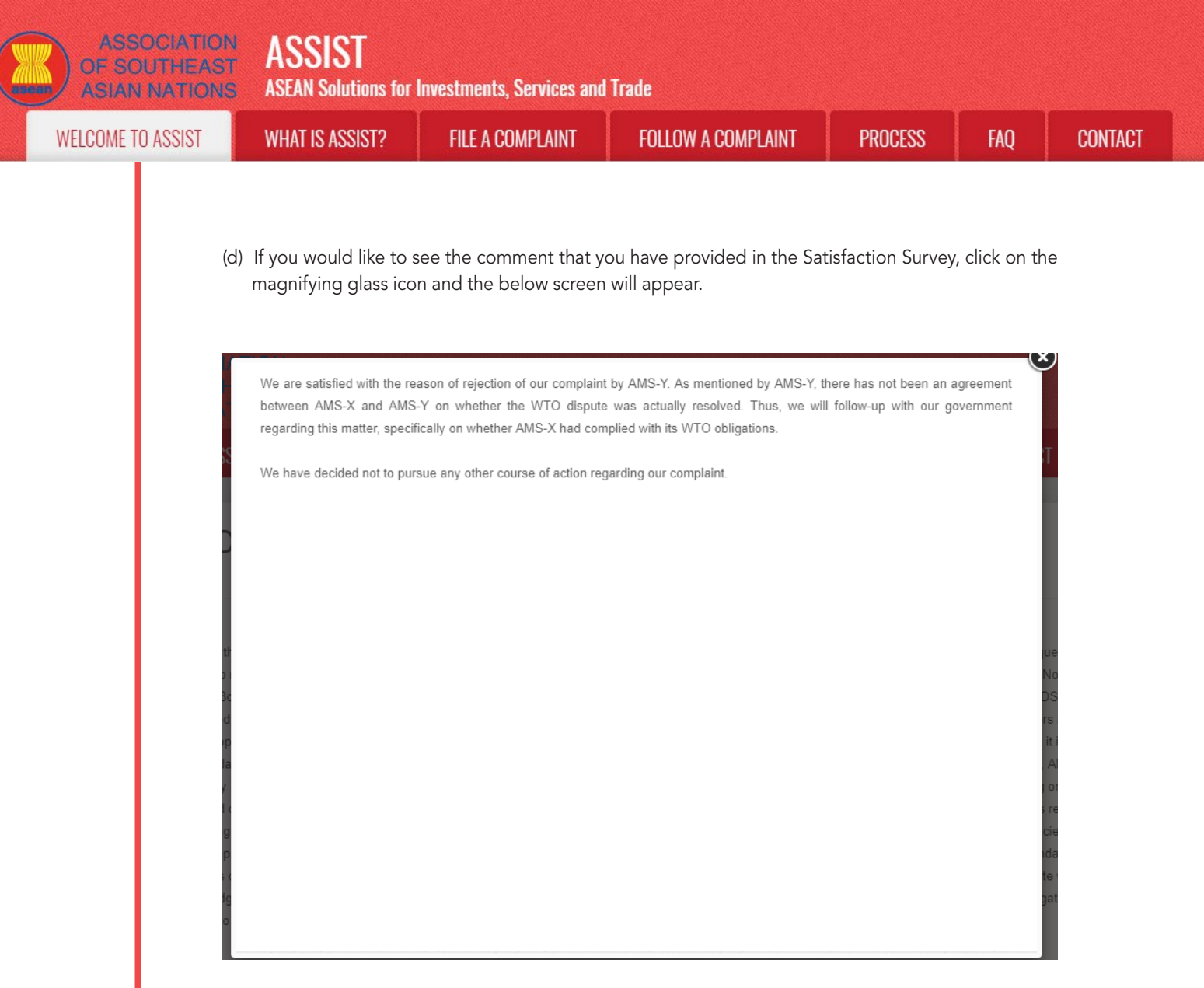

In cases where no solution is found through ASSIST or if the DCP finds sufficient basis that its RAs have complied with the relevant ASEAN commitments and that the complaint lacks merits, this finding and the basis for such finding is promptly conveyed to the CA, which informs the complainant accordingly. The complainant may, if so desired and through its Home Contact Point and ASEAN Member State of registration, refer the case to the ASEAN Compliance Body (ACB), the ASEAN Enhanced Dispute Settlement Mechanism (EDSM), pursue national litigation or alternative dispute resolution mechanisms (i.e. mediation, conciliation or arbitration) within national ASEAN jurisdictions.

ASSIST will consider this procedure as one where the complaint was rejected and a solution has not been provided.

Please note that the timeframe for solving cross-border problems brought under ASSIST shall be no more than 40 working days or 2 calendar months (unless an extension of maximum 20 working days has been accorded) from the date in which the complaint is lodged.